# **Gujarat Technological University**

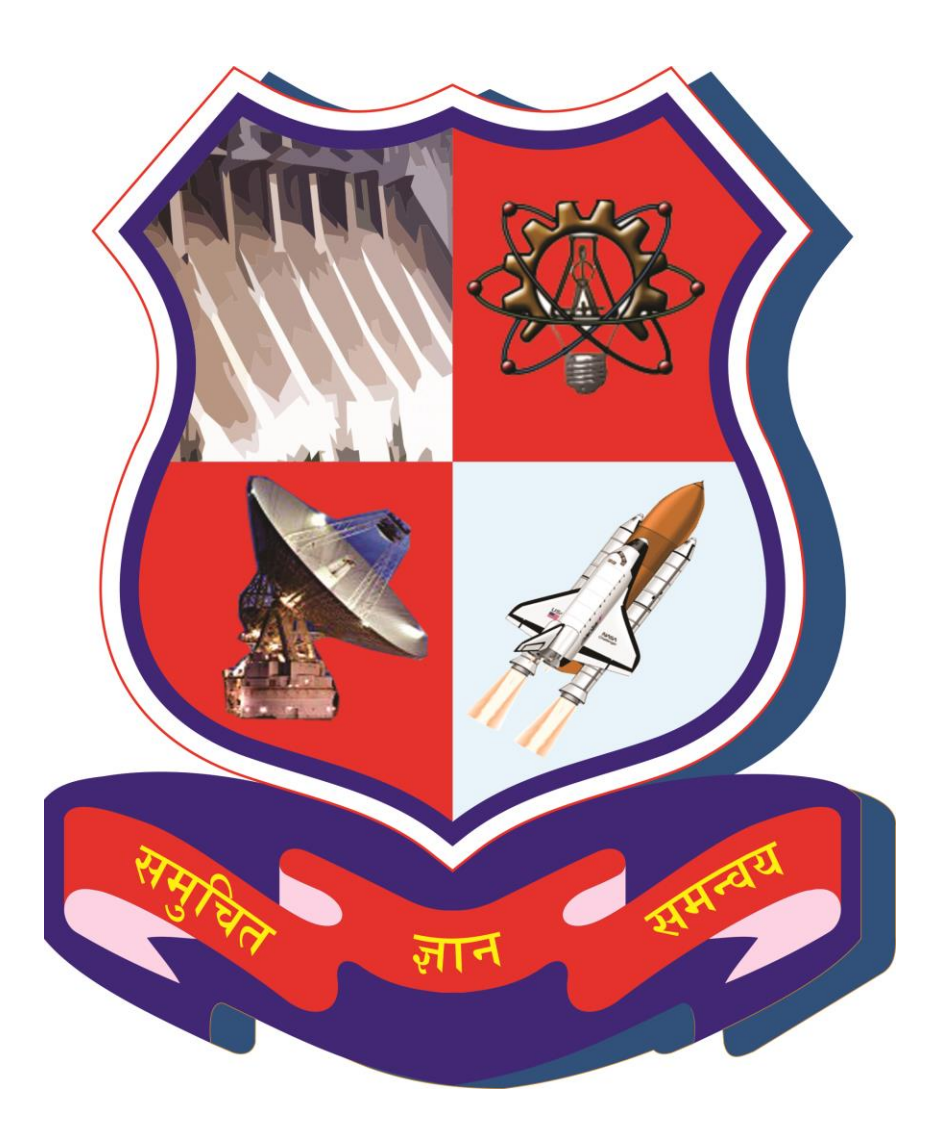

## Project Monitoring and Mentoring System (PMMS)

## **USER MANUAL FOR EXTERNAL GUIDE**

## Table of Contents

| 1.  | External Guide Dashboard3           |
|-----|-------------------------------------|
| 2.  | Change Password5                    |
| 3.  | Periodic Progress Report (PPR)7     |
| 4.  | Design Engineering Canvas           |
| 5.  | PSAR                                |
| 6.  | Plagiarism Report20                 |
| 7.  | Project Report                      |
| 8.  | External Guide Dashboard            |
| 9.  | Active Projects                     |
| 10. | External Guide Dashboard            |
| 11. | List of Business Model Canvas (BMC) |
| 12. | PDE Reports                         |

#### 1. External Guide Dashboard

1. Go to External Guide Dashboard tab from My Account menu as shown in below screen.

| My Account External Guide                                                  |                                |                                  |                              |               |  |  |  |  |
|----------------------------------------------------------------------------|--------------------------------|----------------------------------|------------------------------|---------------|--|--|--|--|
| External Guide Dashboard Change Password                                   |                                |                                  |                              |               |  |  |  |  |
| Note:<br>This is for information only, you cannot take any action from the | is page. For taking any actior | n on particular activity, kindly | redirect through appropriate | menu options. |  |  |  |  |
| (1) Team Registration Analysis                                             |                                |                                  |                              |               |  |  |  |  |
| Acti                                                                       | ivity                          |                                  |                              | Approved      |  |  |  |  |
| Total number of team/Projects                                              |                                |                                  |                              | 0             |  |  |  |  |
| (2) Student Activity                                                       |                                |                                  |                              |               |  |  |  |  |
| Activity                                                                   | Submitted                      | Commented                        | Reviewed                     | Pending       |  |  |  |  |
|                                                                            |                                |                                  | 0                            |               |  |  |  |  |
| Periodic Progress Report 1 (PPR 1)                                         | 0                              | 0                                | U                            | 0             |  |  |  |  |

## 2. Dashboard will be displayed.

| GTU - Project Monitoring and Mento                                                                                                    | oring System                                                                                                    |             | Welcome Dhwani<br>Sign Out<br>Share your Feed | back        |  |  |  |  |
|----------------------------------------------------------------------------------------------------|----------------------------------------------------------------------------------------------------|-------------|-----------------------------------------------|-------------|--|--|--|--|
| My Account External Guide                                                                                                    |                                                                                                    |             |                                               |             |  |  |  |  |
| GTU PMMS Activity Dashboard for Semester 7                                                                                                    |                                                                                                    |             |                                               |             |  |  |  |  |
| Note:<br>This is for information only, you can be action from this<br>(1) Team Registration Analysis                                                              | Note:<br>This is for information only, you can be action from this page. For taking any action on particular activity, kindly redirect through appropriate menu options.<br>(1) Team Registration Analysis |             |                                               |             |  |  |  |  |
| Acti                                                                                                    | vity                                                                                                    |             |                                               | Approved    |  |  |  |  |
| Total number of team/Projects                                                                                                    |                                                                                                    |             |                                               | 0           |  |  |  |  |
| (2) Student Activity                                                                                                    |                                                                                                    |             |                                               |             |  |  |  |  |
| Activity                                                                                                    | Submitted                                                                                                    | Commented   | Reviewed                                      | Pending     |  |  |  |  |
| Periodic Progress Report 1 (PPR 1)                                                                                                    | 0                                                                                                    | 0           | 0                                             | 0           |  |  |  |  |
| Periodic Progress Report 2 (PPR 2)                                                                                                    | 0                                                                                                    | 0           | 0                                             | 0           |  |  |  |  |
| Periodic Progress Report 3 (PPR 3)                                                                                                    | 0                                                                                                    | 0           | 0                                             | 0           |  |  |  |  |
| Periodic Progress Report 4 (PPR 4)                                                                                                    | 0                                                                                                    | 0           | 0                                             | 0           |  |  |  |  |
| Patent Search And Analysis Report 1 (PSAR 1)                                                                                                    | 0                                                                                                    | 0           | 0                                             | 0           |  |  |  |  |
| Patent Search And Analysis Report 2 (PSAR 2)                                                                                                    | 0                                                                                                    | 0           | 0                                             | 0           |  |  |  |  |
| Patent Search And Analysis Report 3 (PSAR 3)                                                                                                    | 0                                                                                                    | 0           | 0                                             | 0           |  |  |  |  |
|                                                                                                    | 0                                                                                                    | 0           | 0                                             | 0           |  |  |  |  |
| Patent Search And Analysis Report 4 (PSAR 4)                                                                                                    |                                                                                                    | 0           | 0                                             | 0           |  |  |  |  |
| Patent Search And Analysis Report 4 (PSAR 4) Patent Search And Analysis Report 5 (PSAR 5)                                                                         | 0                                                                                                    |             |                                               |             |  |  |  |  |
| Patert Search And Analysis Report 5 (PSAR 4) Patert Search And Analysis Report 5 (PSAR 5) Design Engineering Canuas (DEC)                                         | 0                                                                                                    | 0           | 0                                             | 0           |  |  |  |  |
| Patent Search And Analysis Report 5 (PSAR 4) Patent Search And Analysis Report 5 (PSAR 5) Design Engineering Canvas (DEC) Pinject Report                          | 0<br>0<br>0                                                                                                    | 0           | 0                                             | 0           |  |  |  |  |
| Patent Search And Analysis Report 5 (PSAR 4) Patent Search And Analysis Report 5 (PSAR 5) Design Engineering Canvas (DEC) Project Report Plaginstam Search Report | 0<br>0<br>0                                                                                                    | 0<br>0<br>0 | 0<br>0<br>0                                   | 0<br>0<br>0 |  |  |  |  |

2. Change Password

1. Go to External Guide Dashboard tab from My Account menu as shown in below screen.

| My Account External Guide                                        |                                |                                 |                              |               |  |  |  |  |
|------------------------------------------------------------------|--------------------------------|---------------------------------|------------------------------|---------------|--|--|--|--|
| External Guide Dashboard Daries and the 7<br>Change Password A   |                                |                                 |                              |               |  |  |  |  |
| Note:                                                            | none Fortaking any action      | on particular activity kindly.  | redirect through appropriate | monu ontions  |  |  |  |  |
| This is for mornauch only, you cannot take any action for the    | s page. I or taking any action | for particular activity, kindly | eureor arougn appropriate    | mena options. |  |  |  |  |
| (1) Team Registration Analysis                                   |                                |                                 |                              |               |  |  |  |  |
| Activ                                                            | rity                           |                                 |                              | Approved      |  |  |  |  |
| Total number of team/Projects                                    |                                |                                 |                              | 0             |  |  |  |  |
|                                                                  |                                |                                 |                              |               |  |  |  |  |
| (2) Student Activity                                             |                                |                                 |                              |               |  |  |  |  |
| (2) Student Activity<br>Activity                                 | Submitted                      | Commented                       | Reviewed                     | Pending       |  |  |  |  |
| (2) Student Activity Activity Periodic Progress Report 1 (PPR 1) | Submitted<br>0                 | Commented<br>0                  | Reviewed<br>0                | Pending<br>0  |  |  |  |  |

- 2. Fill details
- 3. Click Submit Comments

| GTU - Proj                                                | ect Monitoring and Mentoring System         | Wetome Diwari<br>Sign Out<br>Share your Feedback |  |
|-----------------------------------------------------------|---------------------------------------------|--------------------------------------------------|--|
| My Account External Guide                                 |                                             |                                                  |  |
| Change Password                                           |                                             |                                                  |  |
|                                                           | -                                           | Note : * Indicates mandatory field.              |  |
| * Current Password:<br>* New Password:<br>* Confirm New C | CHANGE PASSWORD CANCEL                      |                                                  |  |
|                                                           | © Gujarat Technological University. All Rig | hts Reserved.                                    |  |

- 3. Periodic Progress Report (PPR)
- 1. Go to Periodic Progress Report (PPR) tab from External Guide menu as shown in below screen.

| My Account External Guide                                                                  |                                                    |                          |                                     |                              |               |
|--------------------------------------------------------------------------------------------|----------------------------------------------------|--------------------------|-------------------------------------|------------------------------|---------------|
| GTU PMMS Check Activity Status<br>Report & Summary                                         | Periodic Progre<br>PSAR                            | ess Report (PPR)         | A                                   |                              |               |
| Note:<br>This is for information only, you cannot take a<br>(1) Team Registration Analysis | Design Enginee<br>Plagiarism Rep<br>Project Report | ering Canvas<br>xort act | tion on particular activity, kindly | redirect through appropriate | menu options. |
|                                                                                            | Activi                                             | ity                      |                                     |                              | Approved      |
| Total number of team/Projects                                                              |                                                    |                          |                                     |                              | 0             |
| (2) Student Activity                                                                       |                                                    |                          |                                     |                              |               |
| Activity                                                                                   |                                                    | Submitted                | Commented                           | Reviewed                     | Pending       |
| Periodic Progress Report 1 (PPR 1)                                                         |                                                    | 0                        | 0                                   | 0                            | 0             |
| Periodic Progress Report 2 (PPR 2)                                                         |                                                    | 0                        | 0                                   | 0                            | 0             |

- 2. Fill required Enrollment Number
- 3. Click View Link

|                                    | GT                                           | U - Project M                                          | onitoring and Mentoring System                                           |                                                  | Welcome Dhu<br>Sign Out<br>Share you | vani<br>ur Feedbac                        | *                        |              |  |
|------------------------------------|----------------------------------------------|--------------------------------------------------------|--------------------------------------------------------------------------|--------------------------------------------------|--------------------------------------|-------------------------------------------|--------------------------|--------------|--|
| Му Ассо                            | unt Exte                                     | mal Guide                                              |                                                                          |                                                  |                                      |                                           |                          |              |  |
| List of                            | Periodic Pr                                  | ogress Report                                          | (PPR) for approval by External Gui                                       | de                                               |                                      |                                           |                          |              |  |
| Note :<br>1.Theirisn<br>2.Piesse E | o last date for facul<br>nter Student's enro | ty to make comment on st<br>ollment no to see hisher F | udents PPR, they can make comment when students have eff<br>PPR details. | ectively submitted PPR.                          |                                      | Note : * Ir                               | ndicates mand            | atory field. |  |
| Discipli                           | ne: A                                        | Ш                                                      | * S                                                                      | emester : Select                                 |                                      |                                           |                          | •            |  |
| List of                            | Periodic                                     | SEARCH<br>Progress Repo                                | ort (PPR)                                                                |                                                  |                                      |                                           |                          |              |  |
| Sr.<br>No                          | Enroliment<br>No                             | Student Name                                           | Project                                                                  | College                                          | Department                           | PPR<br>Count,<br>Pending<br>for<br>Review | Reviewed<br>PPR<br>Count | Action       |  |
| 1                                  | 100430125062                                 | Shingala Hirenkumar<br>Vinubhai                        | Auto Run Scans To Check For Cloud Services.                              | Shantilal Shah Engineering College,<br>Bhavnagar | Production<br>Engineering            | 1                                         | 3                        | View         |  |
|                                    |                                              |                                                        | © Gujarat Technological Unive                                            | rsity. All Rights Reserved.                      |                                      |                                           |                          |              |  |

- 4. Comment on respective Activity
- 5. Click SUBMIT COMENTS Button to respectively comment the desired activity

|                                                                                                    |                                                                                                    | nitoring and Mentoring S                                                                                                    | System                                                                                                    | Sign Out                                                                                                    |                                                                                                    |
|----------------------------------------------------------------------------------------------------|----------------------------------------------------------------------------------------------------|----------------------------------------------------------------------------------------------------|----------------------------------------------------------------------------------------------------|----------------------------------------------------------------------------------------------------|----------------------------------------------------------------------------------------------------|
|                                                                                                    |                                                                                                    |                                                                                                    | - COURT - COURT - COUR | Share your Feedb                                                                                                    | back                                                                                                    |
| My Account                                                                                                    | External Guide                                                                                                    |                                                                                                    |                                                                                                    |                                                                                                    |                                                                                                    |
| Periodic Pro                                                                                                    | ogress Report (PPR)                                                                                                    |                                                                                                    |                                                                                                    |                                                                                                    |                                                                                                    |
| Enrollment<br>No :<br>Student<br>Name :<br>Mobile No :<br>Email :<br>Projeot :                                                                                                    | 100430125082<br>Bhingala Hirenkumar Vinubhai<br>9727745175<br>nilingigitu edu in<br>Auto Run Scans To Check For C                                                                                                    | loud Services.                                                                                                    | College : Shantlai S<br>Department i Productor<br>Discipline : BE<br>Semexter : Semester                                                                                                    | hah Engineering College, Bhavnagar<br>I Engineering<br>7                                                                                                    | BACK                                                                                                    |
| Sr.<br>No                                                                                                    | PPR                                                                                                    | Date of Submission                                                                                                    | Time Interval                                                                                                    | Status                                                                                                    | Action                                                                                                    |
| 1                                                                                                    | First PPR                                                                                                    | 07/11/2016                                                                                                    |                                                                                                    | Submitted                                                                                                    | View Details                                                                                                    |
| 2                                                                                                    | First PPR                                                                                                    | 07/11/2016                                                                                                    |                                                                                                    | Reviewed                                                                                                    | View Details                                                                                                    |
| 3                                                                                                    | First PPR                                                                                                    | 07/11/2016                                                                                                    |                                                                                                    | Reviewed                                                                                                    | View Details                                                                                                    |
| 4                                                                                                    | First PPR                                                                                                    | 07/11/2016                                                                                                    |                                                                                                    | Reviewed                                                                                                    | View Details                                                                                                    |
| J. What St                                                                                                    | upport you need ?                                                                                                    |                                                                                                    |                                                                                                    |                                                                                                    |                                                                                                    |
| A. Which II     This section au     This section au     This section au     This section au     This section au     The differences     between couple     ears or less affer     rital satisfaction     Time Inter     Document                                                                                                    | upport you need ?<br>the complete on-line with suitable-<br>dissemination and supporting the ex-<br>iterature you have referr<br>in communication styles between mes-<br>s. This study available the communic<br>ter marks satisfaction. The sludy will in<br>er order to utimistify and in the res of<br>rval I -<br>:: Download                                                                                                    | quality to enable direct publication by the Co<br>plotation of EU funded results. It should pre<br>red ?<br>In and women has been a topic of interest it<br>be conducted through the use of an internat<br>manufal satisfaction and the decrease of the                                                                                                    | ommission/Agency. It should be easy to read i<br>ferably not exceed<br>in the research world for many years. These d<br>y among married cougles. It questions how d<br>ion analysis. Its goal is to increase the amoun<br>d worce rate in the United States.                                                                                                    | e. written in a language easily understandal<br>fiferences may lead to miscommunication of<br>fiferences in communication styles between<br>for knowledge regarding effective communic                                                                                                    | ble by a broader public, thereb<br>briffic: and even disastisfaction<br>married couples married he y<br>aston and how it relates to ma    |
| Comment                                                                                                    | upport you need ?<br>the complete on-line with suitable-<br>dissemination and supporting the ex-<br>iterature you have referr<br>in communication styles between me<br>is. This study analyses the communic<br>ter markit alstituction. The study will<br>in order to utimately and in the rise of<br><b>rval :</b><br>: Download                                                                                                    | quality to enable direct publication by the Co<br>plotation of EU funded results. It should pre<br>red ?<br>In and women has been a topic of interest it<br>be conducted through the use of an interact<br>in martial satisfaction and the decrease of the                                                                                                    | vmmission/Agency. It should be easy to read i<br>ferably not exceed<br>in the reacted work for many years. These<br>is yearing manyed couples. It questions have a<br>too analysis. Its goal is to increase the amoun<br>disorce rate in the United States.                                                                                                    | e. written in a language easily understandal<br>ifferences may lead to miscommunication, or<br>ifferences in communication styles between<br>of knowledge regarding effective communic<br>of knowledge regarding effective communication.                                                                                                    | ble by a broader public, thereb<br>onflict, and even dissatisfaction<br>married couples married five y<br>altion and how it relates to ma |
| Comment     Comment     C | upport you need ?<br>upport you need ?<br>it is completed on-line with suitable-<br>dissemination and supporting the ex-<br>it is communication styles between mes-<br>in communication styles between mes-<br>in order to utimately add in the rise of<br>val : .<br>:: Download<br>ts by External Guide:<br>ts by External Guide:<br>ts by External Guide:<br>ts flyou click on comment (as<br>ch faculty has to REVIEW tt<br>f you click on review, then it r<br>after. | quality to enable direct publication by the Copolation of EU funded results. It should pre-<br>real <b>1</b> In and women has been a topo of interest it also also native among genders, more specificat<br>be conducted through the use of an interact<br>minuted latitude to the second second se | ommission/Agency. It should be easy to read i<br>ferably not encoded<br>in the research world for many years. These d<br>y among married couples. It questions how d<br>y among married couples. It questions how d<br>o during rate in the United States.                                                                                                    | e. written in a language easily understandal<br>Ifferences may lead to miscommunication, o<br>Ifferences in communication styles between<br>tor knowledge regarding effective communic<br>enderstand styles of the style of the style of the style<br>enderstand style of the style of the style | sie by a broader public; thereb<br>writed, and even dissatisfaction<br>married couples married five y<br>aaton and how it relates to ma   |

4. Design Engineering Canvas

1. Go to Periodic Progress Report (PPR) tab from External Guide menu as shown in below screen.

| GTU - Project Monitoring                                                                                                    | and Mentoring System                                                                            | Welcome Dir<br>Sign Out<br>Share you                          | www.<br>ur Feedback     |  |
|----------------------------------------------------------------------------------------------------|-------------------------------------------------------------------------------------------------|---------------------------------------------------------------|-------------------------|--|
| My Account External Guide                                                                                                    |                                                                                                 |                                                               |                         |  |
| GTU PMMS Chock Activity Status<br>Report & Summary<br>Note:<br>This is for information only, you cannot take a<br>(1) Team Registration Analysis | Periodic Progress Report (PPR) Design Engineering Canvas PISAR Plagiarism Report Project Report | A<br>ction on particular activity, kindly redirect through ap | propriate menu options. |  |
|                                                                                                    | Activity                                                                                        |                                                               | Approved                |  |
| Total number of team/Projects                                                                                                    |                                                                                                 |                                                               | 0                       |  |
| (2) Student Activity                                                                                                    |                                                                                                 |                                                               |                         |  |

## 2. Read Instructions and Guidelines and Click PROCEED button

| GTU - Project Monitoring and Mentoring System                                                                                                    |  |
|----------------------------------------------------------------------------------------------------|--|
| Share your Feedback                                                                                                    |  |
| My Account External Guide                                                                                                    |  |
| Design Engineering Canvas                                                                                                    |  |
| Objectives of design canvas activities:                                                                                                    |  |
| Design Engineering is a subject based on Design Thinking that will charge the mind-set of young engineers to create innovation, entrepreneurship, skill development culture in India. Design<br>Thinking is Human Centred process with specific steps like Observation, Empathy, Ideation, Product Development, Prototype and Test with lots of iterations. All Canvases, framework, tools &<br>techniques are useful to enhance creativity and innovation in the projects. Design Engineering must be considered as philosophy rather a subject.                                                                                                    |  |
| Task:                                                                                                    |  |
| During semester 7 the student teams are required to carry out the following design engineering carvas activities related to student's project to identify and filter out good ideas and project definition to work upon:                                                                                                    |  |
| 1. AEIOU Summary<br>2. Empathy Summary<br>3. Ideation<br>4. Product Development                                                                                                    |  |
| <ul> <li>The Institute/College will arrange workshops for different design canvases like Empathy Summary, Ideation and similar design thinking practices.</li> <li>All the student-teams are required to participate in the workshops, involving the whole of the class and prepare the necessary documents. Students' teams need to summarize AEIOU framework activity for observation part in Empathy Summary.</li> <li>Then they need to document sounder challenges of the Final Year problem that they have selected.</li> <li>Out of those challenges the top 5 problems need to be selected on the basis of desirability, feasibility and viability.</li> <li>After discussion with Faculty Guide and other groups, the final problem statement may be defined. All teams need to validate their problem statements with the users.</li> <li>GTU Guideline for PMMS activities         <ul> <li>(Refer Page No 10 for Design Engineering - Canvas Activity)</li> </ul> </li> </ul> |  |
| © Gujarat Technological University. All Rights Reserved.                                                                                                    |  |

3. Click on Comment Link to comment your students activity

|   |                   | GTU - Project Monitoring                       | and Mentoring S                                  | System                    |                |                            | Sign                         | n Out              |                                  |         |     |  |
|---|-------------------|------------------------------------------------|--------------------------------------------------|---------------------------|----------------|----------------------------|------------------------------|--------------------|----------------------------------|---------|-----|--|
|   | My Account        | External Guide                                 |                                                  |                           | ~              |                            | Sha                          | re your Fee        | edback                           |         |     |  |
| L | List of Design    | Engineering Canvas (DEC)                       | )                                                |                           |                |                            |                              |                    |                                  |         |     |  |
| ı | Discipline :      | All                                            |                                                  | • Semes                   | ter : S        | Select                     |                              |                    | •                                |         |     |  |
|   | Enrollment No     | :                                              |                                                  |                           |                |                            |                              |                    |                                  |         |     |  |
|   |                   | SEARCH                                         |                                                  |                           |                |                            |                              |                    |                                  |         |     |  |
| , | Note :            | Review the uploaded canvas files as            | submitted by student teams, giv                  | e your Review/Comme       | nts and submit | t the feedback for         | m.                           |                    |                                  |         |     |  |
| 1 | List of Desig     | n Engineering Canvas (DI                       | EC)                                              |                           |                |                            |                              |                    |                                  |         |     |  |
|   | Sr. Team<br>No ID | Project Title                                  | College                                          | Department                | Status         | AEIOU<br>Summary<br>Canvas | Empathy<br>Summary<br>Canvas | Ideation<br>Canvas | Product<br>Development<br>Canvas | Action  |     |  |
|   | 1 14442           | Auto Run Scans To Check For Cloud<br>Services. | Shantilal Shah Engineering<br>College, Bhavnagar | Production<br>Engineering | Submitted      | Download                   | Download                     | Download           | Download                         | Comment | C _ |  |
| - |                   |                                                | © Gujarat Technol                                | nnical l Iniversity 4     | I Rinhts Res   | server                     |                              |                    |                                  |         |     |  |

- 4. Comment on respective Activity
- 5. Click SUBMIT COMENTS Button to respectively comment the desired activity

|                           | GTU - Project Monitoring and Mentoring System                                                                                                    | (Market Trans                             | Welcome Dhwani<br>Sign Out                                                                                    |  |
|---------------------------|----------------------------------------------------------------------------------------------------|-------------------------------------------|----------------------------------------------------------------------------------------------------|--|
|                           |                                                                                                    |                                           | Share your Feedback                                                                                           |  |
| My Account                | External Guide                                                                                                    |                                           |                                                                                                    |  |
| Design Engir              | eering Canvas Details                                                                                                    |                                           |                                                                                                    |  |
| College :<br>Department : | Shantial Shah Engineering College, Bhawagar<br>Production Engineering                                                                                                    | Discipline :<br>Semester :                | BE<br>Semester 7                                                                                              |  |
| Project Name<br>Team ID : | Auto Run Scans To Check For Cloud Services.  14442                                                                                                    |                                           |                                                                                                    |  |
| Last Modified<br>Status:  | Date: 12-07-2016<br>Submitted                                                                                                    | Last Modified By:                         | Shingala Hirenkumar Vinubhai                                                                                  |  |
| Questions                 |                                                                                                    |                                           |                                                                                                    |  |
| Question 1 :              | Do you think design based learning/project helped students for creativity, innovation and pro                                                                              | blem solving?                             | ⊙ Yes ⊖ No                                                                                                    |  |
| Question 2 :              | Do you think canvas activities helped students for team work & collaboration?                                                                                              |                                           | ⊖ Yes ⊚ No                                                                                                    |  |
| Question 3 :              | Did the student's team go for ISY/ Observation?                                                                                                    |                                           | ⊖ Yes ⊚ No                                                                                                    |  |
| Question 4                | Do you think Observation activity (Empathy) is important for project work?                                                                                                 |                                           | ⊖ Yes ⊛ No                                                                                                    |  |
| Question 5                | After Observation activity, do you think that students can better define project statement?                                                                                |                                           | ⊛ Yes ⊖ No                                                                                                    |  |
| Question 6 :              | Do you think ideation Canvas is important for project work?                                                                                                    |                                           | ⊛ Yes ⊖ No                                                                                                    |  |
| Question 7 :              | Do you think Product Development Carvas is important for project work?                                                                                                    |                                           | ⊛ Yes ⊖ No                                                                                                    |  |
| Question 8                | Do you think Minimum Viable Prototype (MVP) helps students to refine their project work?                                                                                   |                                           | ⊖ Yes ⊛ No                                                                                                    |  |
| Question 9 :              | Do you think after introducing Design Based Learning (DBL) (Canvas) into the final year proj                                                                               | ects, project quality is improved?        | ⊖ Yes ⊚ No                                                                                                    |  |
| Question 10               | : Did students (team) finish all stages in time?                                                                                                    |                                           | ⊛ Yes ⊖ No                                                                                                    |  |
|                           | ,                                                                                                    |                                           |                                                                                                    |  |
| * Comment                 | by External Guide: COMMENT                                                                                                    |                                           |                                                                                                    |  |
|                           |                                                                                                    |                                           | Å                                                                                                    |  |
| Note:                     |                                                                                                    |                                           |                                                                                                    |  |
| Comment :                 | you wan on comment (as per your covervisions) then it means, student will respond as     REVIEW the changes as made by students.      If you click on review then it means | he faally submitted to university NO 4-4- | Are writer mount ine details, and after which faculty has to<br>are modification will be possible there after |  |
| neview :                  |                                                                                                    | REVIEW                                    | e menerovalent ten de posabele stolf dillo.                                                                   |  |
|                           |                                                                                                    |                                           | BACK                                                                                                    |  |
|                           | © Gujarat Technological Univer                                                                                                    | sity. All Rights Reserved.                |                                                                                                    |  |

#### 5. PSAR

#### 1. Go to PSAR tab from External Guide menu as shown in below screen.

| GTU - Project M                                                                                                    | lonitoring and Mentoring System                                                                     | Welcome Di<br>Sign Out<br>Share yo        | wani<br>ur Feedback      |  |
|----------------------------------------------------------------------------------------------------|----------------------------------------------------------------------------------------------------|-------------------------------------------|--------------------------|--|
| My Account External Guide                                                                                                    |                                                                                                    |                                           |                          |  |
| GTU PMMS<br>Check Activity Status<br>Report & Summary<br>Note:<br>This is for information only, you<br>(1) Team Registration Analys | Periodic Progress Report (PPR) Design Engineering Canvas PSAR PSAR Plaglarism Report Project Report | A ar activity, kindly redirect through an | opropriate menu options. |  |
|                                                                                                    | Activity                                                                                            |                                           | Approved                 |  |
| Total number of team/Projects                                                                                                    |                                                                                                    |                                           | 0                        |  |
| (2) Student Activity                                                                                                    |                                                                                                    |                                           |                          |  |

#### 2. Read Instructions and Guidelines and Click PROCEED button

|                                                                                                    | ectivionii                                                                                                    | toring and mentoring system                                                                                                    | Share                                                                                                    | your Feedback                                                                                                    |
|----------------------------------------------------------------------------------------------------|----------------------------------------------------------------------------------------------------|----------------------------------------------------------------------------------------------------|----------------------------------------------------------------------------------------------------|----------------------------------------------------------------------------------------------------|
| My Account External Guide                                                                                                    |                                                                                                    |                                                                                                    |                                                                                                    | ,                                                                                                    |
|                                                                                                    |                                                                                                    |                                                                                                    |                                                                                                    |                                                                                                    |
| Patent Search and Analys                                                                                                    | is Report                                                                                                    | (PSAR)                                                                                                    |                                                                                                    |                                                                                                    |
| The Objective of PSAR a<br>PSAR activity is designed to motivate                                                                                                    | activity is<br>e students for i                                                                                                    | to increase awareness regarding patents among st<br>nnovative thinking.                                                                                                    | udents and faculty by making them familiar v                                                                                                    | with patent websites & patent documen                                                                                                    |
| In PSAR activity every student of fin<br>their such work online.                                                                                                    | al year BE wh                                                                                                    | o is doing project individually or in team are require                                                                                                    | d to do patent search related to their IDP/UDP.                                                                                                    | /Final year projects and submit a repor                                                                                                    |
| During PSAR generation activity, ev<br>his/her area of interest #                                                                                                    | very student wi<br>malysed data o                                                                                                    | ithin a team has <b>to study at least five (</b><br>of each of these five patents is to be submitted online                                                                                                    | (5) patents related either to hi<br>at PMMS portal.                                                                                                    | is/her IDP/UDP or related                                                                                                    |
| STUDENTS CAN USE AN patent databases are as                                                                                                    | IY FREE/C<br>below:                                                                                                    | OPEN SOURCE AVAILABLE PATEN                                                                                                    | F DATABASES FOR PATENT SE                                                                                                    | ARCH, few of open source                                                                                                    |
|                                                                                                    | Sr. No.                                                                                                    | Database                                                                                                    | Web link                                                                                                    |                                                                                                    |
|                                                                                                    | 1                                                                                                    | Indian Patent Office Database                                                                                                    | http://ipindiaservices.gov.in/publicsearch/                                                                                                    |                                                                                                    |
|                                                                                                    | 2                                                                                                    | European Patent Office Database (Espacenet)                                                                                                    | http://worldwide.espacenet.com/advancedSearch                                                                                                    |                                                                                                    |
|                                                                                                    | 3                                                                                                    | WIPO Patent Database (PATENTSCOPE)                                                                                                    | http://patentscope.wipo.int/search/en/search.jsf                                                                                                    |                                                                                                    |
|                                                                                                    | 4                                                                                                    | US patent database (USPTO)                                                                                                    | http://patft.uspto.gov/                                                                                                    |                                                                                                    |
|                                                                                                    | 5                                                                                                    | Google Patents                                                                                                    | https://patents.google.com/                                                                                                    |                                                                                                    |
|                                                                                                    | 6                                                                                                    | Free Patents Online                                                                                                    | http://www.freepatentsonline.com/                                                                                                    |                                                                                                    |
|                                                                                                    | 7                                                                                                    | Directory of Country Wise Intellectual Property Offices                                                                                                    | http://www.wipo.int/directory/en/urls.jsp                                                                                                    |                                                                                                    |
| opportunities within and across vano                                                                                                    |                                                                                                    |                                                                                                    |                                                                                                    | by faculty in PMMS. Faci                                                                                                    |
| Note: To scale up the P:<br>are advised to motivate<br>These data of PSAR rep<br>innovative idea (answer<br>innovative projects to b<br>idea/projects and mitiga<br>Responsibility of Guide:<br>It will be the responsibility of the fact<br>to repeat the same patent as studied                                                                                                    | SAR activ<br>students<br>forts will<br>of PSAR<br>build nove<br>te the dup<br>te the dup                                                                                                    | ity, this year GTU is also introduce<br>for giving best possible extension<br>be made online for lateral learning<br>question no. 27), by faculty best<br>I product or processes in next sec<br>plication of work.<br>sure that each student (team member) will study the<br>memberistudent of the same project/IDP/IDP or c                                                                                                    | ing the PSAR review process in<br>s/add on features in each studi<br>g by other faculty and student<br>ideas can be identified and tr<br>mester or year. This will enha<br>different patents related to their IDP/UDP. No<br>lass.  | ed patent by every stud<br>(s. And after review of e<br>ansformed/taken into re-<br>ance the level of innoval<br>student of the same leam/same class                                                                                            |
| Note: To scale up the P:<br>are advised to motivate<br>These data of PSAR rep<br>innovative idea (answer<br>innovative idea (answer<br>innovative projects to b<br>idea/projects and mitiga<br>Responsibility of Guide:<br>It will be the responsibility of the fact<br>to repeat the same patent as studied I<br>Role of Internal guide/EG                                                                                                    | SAR activ:<br>students<br>orts will<br>of PSAR<br>wild nove<br>te the dup<br>lty-guide to en<br>oby another tear                                                                                                    | Ity, this year GTU is also introduce<br>for giving best possible extension<br>be made online for lateral learning<br>question no. 27), by faculty best<br>I product or processes in next sec<br>plication of work.<br>sure that each student (team member) will study the<br>member/student of the same project/IDP/UDP or or<br>hclpal:                                                                                                    | ing the PSAR review process in<br>s/add on features in each studi<br>g by other faculty and student<br>ideas can be identified and tr<br>mester or year. This will enh:<br>different patents related to their IDP/UDP. No<br>lass.  | ed patent by every stud<br>(s. And after review of e<br>ansformed/taken into re-<br>ance the level of innova<br>student of the same leam/same clas                                                                                              |
| Note: To scale up the P:<br>are advised to motivate<br>These data of PSAR rep<br>innovative idea (answer<br>innovative projects to L<br>idea/projects and mitiga<br>Responsibility of Guide:<br>It will be the responsibility of the fact<br>to repeat the same patent as studied<br>Role of Internal guide/EC<br>Make students aware about the<br>Internal guide must has to ve<br>The same tasks can also be<br>Based on the inputs from inte<br>External guide and External r | SAR activ<br>students<br>ordrs will<br>ordr PSAR<br>wild nove<br>te the duy<br>hty-guide to en<br>oy another tear<br>sy another tear<br>sy another tear<br>he objective of<br>rify the upload<br>performed from<br>rnal guide/HO<br>mentor can als | Ity, this year GTU is also introduce<br>for giving best possible extension<br>be made online for lateral learning<br>question no. 27), by faculty best<br>i product or processes in next see<br>olication of work.<br>sure that each student (team member) will study the<br>member/student of the same project/IDP/UDP or or<br>ncipal:<br>this activity.<br>de carvas files related to individual teams activity<br>in HODPrincipal's account.<br>Difficultation this activity<br>o comment on this activity<br>Benediced by PROCEED | Ing the PSAR review process is<br>solved on features in each study<br>gby other faculty and student<br>ideas can be identified and tr<br>mester or year. This will enhat<br>different patents related to their IDP/UDP. No<br>lass. | And patent by every stude<br>(s. And after review of e-<br>ansformed/taken into re-<br>ance the level of innoval<br>student of the same leam/same class<br>takent of the same leam/same class                                                   |
| Note: To scale up the Pi<br>are advised to motivate<br>These data of PSAR rep<br>innovative idea (answer<br>innovative projects to k<br>idea/projects and mitiga<br>Responsibility of Guide:<br>It will be the responsibility of the facu<br>to repeat the same patent as studied<br>Role of Internal guide/EC<br>• Make students aware about th<br>• Internal guide must has to ve<br>The same tasks can also be<br>• External guide and External to                            | SAR activ<br>students<br>ordrs will<br>ordr PSAR<br>wild nove<br>te the duy<br>lty-guide to en<br>oy another tear<br>oy another tear<br>s/HOD/Print<br>he objective of<br>rify the upload<br>performed from<br>real guide/HO<br>mentor can als     | Ity, this year GTU is also introduce<br>for giving best possible extension<br>be made online for lateral learning<br>question no. 27), by faculty best<br>il product or processes in next see<br>oblication of work.<br>sure that each student (team member) will study the<br>member/student of the same project/DP/UDP or of<br>netpat:<br>this activity.<br>ed carvas files related to individual teams activity<br>in HOOIPrincipal's account.<br>Definicipal succurt.                                                             | Ing the PSAR review process i<br>solution features in each studin<br>ideas can be identified and tr<br>mester or year. This will enhal<br>different patents related to their IDP/UDP. No<br>lass.                                   | ed patent by every stude.<br>Is, And after review of ea<br>ansformed/taken into real<br>ance the level of innovati<br>student of the same learn/same class I<br>student of the same learn/same class I<br>by comments related to canvas and rep |

#### **3.** Click on View Details to comment your students activity

|                                                                                      | GTU - Project Mo                                                                                                   | nitoring and Mentoring Sy | stem                                                    | Welcome Dhwani<br>Sign Out<br>Share your Feedb                                           | ack          |
|--------------------------------------------------------------------------------------|----------------------------------------------------------------------------------------------------|---------------------------|---------------------------------------------------------|------------------------------------------------------------------------------------------|--------------|
| My Account                                                                           | External Guide                                                                                                    |                           |                                                         | ,                                                                                        |              |
| Patent Searc                                                                         | h and Analysis Repo                                                                                                | ort (PSAR) Details        |                                                         |                                                                                          |              |
| Enrollment No<br>Student Name<br>Mobile No :<br>Email :<br>Project Name<br>Team ID : | 100430125062     Shingala Hreniumar Vinubh<br>972774175<br>ntin@gtu.edu.in     Auto Run Scans To Check Fo<br>14442 | nal<br>vr Cloud Services. | College :<br>Department :<br>Discipline :<br>Semester : | Shantila Shah Engineering College, Bhawagar<br>Protuction Engineering<br>BE<br>Semeder 7 | BACK         |
| Sr.<br>No                                                                            | Patent No                                                                                                    | Date of Submission        | Status                                                  | Download                                                                                 | Action       |
| 1                                                                                    | 125847                                                                                                    | 07/11/2016                | Submitted                                               | Download                                                                                 | View Details |
| 2                                                                                    | 21432454                                                                                                    | 07/11/2016                | Reviewed                                                | Download                                                                                 | View Details |
| 3                                                                                    | fdg                                                                                                    | 07/11/2016                | Reviewed                                                | Download                                                                                 | View Details |
| 4                                                                                    | fdg                                                                                                    | 07/12/2016                | Reviewed                                                | Download                                                                                 | View Details |
| 5                                                                                    | fdg                                                                                                    | 07/12/2016                | Reviewed                                                | Download                                                                                 | View Details |
|                                                                                      |                                                                                                    |                           |                                                         |                                                                                          | BACK         |

**PMMS – User Manual for External Guide** 

Page 16 | 39

- 4. Fill desired Enrollment number and Click Search Button
- 5. Click on Comment Link to comment your students activity

|           | <b>Β</b> GTL                            | J - Project N                      | lonitoring and Mentoring System             |                                                  | Welcome D<br>Sign Ou      | Dhwani<br>ut  |                           |                |   |  |
|-----------|-----------------------------------------|------------------------------------|---------------------------------------------|--------------------------------------------------|---------------------------|---------------|---------------------------|----------------|---|--|
| Му Асс    | count Extern                            | nal Guide                          |                                             |                                                  | Share y                   | ourreedb      | ack                       |                |   |  |
| List of   | f Patent Sear                           | ch and Analy                       | rsis Report (PSAR)                          |                                                  |                           |               |                           |                |   |  |
| Note :    | Please Enter                            | Student's enro                     | llment no to see his/her PSAR details.      |                                                  |                           | Note :        | * Indicates mar           | ndatory field. |   |  |
| Discipi   | line: Al                                |                                    | • S                                         | semester : Select                                |                           |               |                           | •              |   |  |
| List o    | D I I I I I I I I I I I I I I I I I I I | SEARCH                             | alysis Report (PSAR)                        |                                                  |                           |               |                           |                |   |  |
| Sr.<br>No | Enrollment<br>No.                       | Student<br>Name                    | Project Title                               | College                                          | Department                | PSAR<br>Count | Reviewed<br>PSAR<br>Count | Action         |   |  |
| 1         | 100430125062                            | Shingala<br>Hirenkumar<br>Vinubhai | Auto Run Scans To Check For Cloud Services. | Shantilal Shah Engineering College,<br>Bhavnagar | Production<br>Engineering | 1             | 4                         | Comment        | E |  |
|           |                                         |                                    | © Gujarat Technological Univ                | ersity. All Rights Reserved.                     |                           |               |                           |                |   |  |

- 6. Click View Details
- 7. Comment on respective Activity
- 8. Click SUBMIT COMENTS Button to respectively comment the desired activity

| <text>         And A and A and A and A and A and A A A A A A A A A A A A A A A A A A A</text>                                                                                                    | Patent S                                                                                                    | earch a                                                                                                    | and Analysis Rep                                                                                                    | ort (PSAR) D                                                                                                    | Details                                                  |                                                                                                    |                                               |                                                                                                    |                                  |                 |
|----------------------------------------------------------------------------------------------------|----------------------------------------------------------------------------------------------------|----------------------------------------------------------------------------------------------------|----------------------------------------------------------------------------------------------------|----------------------------------------------------------------------------------------------------|----------------------------------------------------------|----------------------------------------------------------------------------------------------------|-----------------------------------------------|----------------------------------------------------------------------------------------------------|----------------------------------|-----------------|
| <form>         Bit Marcin Same And Same And Same</form> |                                                                                                    |                                                                                                    |                                                                                                    |                                                                                                    |                                                          |                                                                                                    |                                               |                                                                                                    |                                  |                 |
| <form>         Name of the state of the state of the</form> | Enrollmer<br>Student N<br>Mobile No<br>Email :                                                                                                    | nt No :<br>lame :                                                                                                    | 100430125062<br>Shingala Hirenkumar Vinul<br>9727745175<br>nitin@gtu.edu.in<br>Auto Run Soans To Cherki                                                                                                    | hai                                                                                                    |                                                          | Coll-<br>Dep<br>Disc<br>Sem                                                                                                    | ege :<br>artment :<br>apline :<br>aester :    | Shantial Shah Eng<br>Production Enginee<br>BE<br>Semester 7                                                                                                    | neering College, Bhavnag<br>ring | 5r*             |
| No     And and another     Another     Another     Another     Another       1     1000000000000000000000000000000000000                                                                                                    | Team ID :                                                                                                    |                                                                                                    | 14442                                                                                                    |                                                                                                    |                                                          |                                                                                                    |                                               |                                                                                                    |                                  |                 |
| 10000000000000000000000000000000000000000000000000000000000000000000000000000000000000000000000000000000000000000000000000000000000000000000000000000000000000000000000000000000000000000000000000000000000                                                                                                    | Sr.<br>No                                                                                                    |                                                                                                    | Patent No                                                                                                    | Date of 1                                                                                                    | Submission                                               |                                                                                                    | Status                                        |                                                                                                    | Download                         | Actio           |
| 11111111111111111111111111111111111111111111111111111111111111111111111111111111111111111111111111111111111111111111111111111111111111111111111111111111111111111111111111111111111111111111111111111111111                                                                                                    | 1                                                                                                    |                                                                                                    | 125847<br>21432454                                                                                                    | 07/1                                                                                                    | 11/2016                                                  |                                                                                                    | Submitted<br>Reviewed                         |                                                                                                    | Download                         | View Deta       |
| Image:         Ope:///image:         Ope:///image:         Ope://image:         Ope://image:                                                                                                    | з                                                                                                    |                                                                                                    | 83g                                                                                                    | 07/1                                                                                                    | 11/2016                                                  |                                                                                                    | Reviewed                                      |                                                                                                    | Download                         | View Deta       |
| Image: Control of the control of the contro             | 4                                                                                                    |                                                                                                    | tig                                                                                                    | 07/1                                                                                                    | 12/2016                                                  |                                                                                                    | Reviewed                                      |                                                                                                    | Download                         | View Deta       |
|                                                                                                    | 6                                                                                                    |                                                                                                    | tig                                                                                                    | 07/1                                                                                                    | 12/2016                                                  |                                                                                                    | Reviewed                                      |                                                                                                    | Download                         | View Deta       |
|                                                                                                    | Part -<br>1. Pate<br>Web lin<br>2. Reyv<br>3. Sear<br>4. Num                                                                                                    | I : PAT<br>nt Semme<br>k of the<br>vords U<br>ch Strin<br>her of R                                                                                                    | TENT SEARCH T<br>ch Database:<br>batabase:<br>laed for Search :<br>ng Used :<br>tesults/Hits getting                                                                                                    |                                                                                                    | USED<br>htt<br>pa<br>12                                  | dian Patent Office dat<br>pillpindiaservices gor<br>tent1,patent 2,patent<br>tent                                                                                                    | abase<br>vinipublicsearch/<br>3               |                                                                                                    |                                  |                 |
|                                                                                                    | PART                                                                                                    | - II : B                                                                                                    | ASIC DATA OF                                                                                                    |                                                                                                    | VENTION/                                                 | BIBLIOGRA                                                                                                    |                                               |                                                                                                    |                                  |                 |
| damage       damage         Advance       133         13. Inventor       damage         damage       damage         damage       damage                                                                                                    | 5. Cates<br>6. Inver<br>6a. IPC<br>7. Title<br>8. Pote<br>9. Appl-<br>9a. Wei<br>10. Dat<br>11. Pris<br>12. Pub<br>13. Pub<br>14. Firs<br>15. Als                                                                                                    | gory/Fis<br>elass<br>of Inve<br>nt No.:<br>Ication<br>b link of<br>e of Fili<br>writy Da<br>dication<br>dication<br>of Filied                                                                                                    | eld of Invention :<br>Related to:Closo o<br>1 the studied pate<br>nation :<br>No. :<br>1 the studied pater<br>ing/Application :<br>to :<br>vJournal Number -<br>0 Date :<br>1 Country :                                                                                                    | f Invention:<br>nt :<br>1 :<br>(Issue No. of J                                                                                                    | Ma<br>CL<br>CL<br>CL<br>CL<br>20<br>20<br>Hournal in Whi | ichunical<br>OUD COMPUTING<br>JOUD<br>Daid Computing provid<br>5847<br>16/12<br>pil/www.gbt.ac.in/resu<br>/07/2016<br>eft Potent in p                                                                                                    | des us means by wh<br>manp<br>mathficture() 1 | ch we can access the                                                                                                    | applications as utilities ove    | r the internet. |
|                                                                                                    |                                                                                                    |                                                                                                    | c                                                                                                    | ountry                                                                                                    |                                                          |                                                                                                    |                                               |                                                                                                    | Patent No                        |                 |
| 1. In control       0.000         1. Submitted       0.000         1. Submitted       0.000                                                                                                    |                                                                                                    |                                                                                                    | A                                                                                                    | ghanistan                                                                                                    |                                                          |                                                                                                    |                                               |                                                                                                    | 1234                             |                 |
| Lance of a local water         Lance of a local water         Lance of a local water           17. Applicant         Interview         Lance of a local water         Interview         Lance of a local water         Interview         Lance of a local water         Interview         Interview         Inter                                                                                                    | 16. Inv                                                                                                    | entor                                                                                                    |                                                                                                    |                                                                                                    |                                                          |                                                                                                    |                                               |                                                                                                    |                                  |                 |
|                                                                                                    |                                                                                                    |                                                                                                    | Name                                                                                                    | of Inventor                                                                                                    |                                                          |                                                                                                    |                                               | Address/Cit                                                                                                    | y/Country of Inve                | ntor            |
| 17. A publicant     Image: Control of the second second                            |                                                                                                    |                                                                                                    | м                                                                                                    | 5 DHWANE                                                                                                    |                                                          |                                                                                                    |                                               |                                                                                                    | VASNA                            |                 |
| Name of Applicants         Address         Production of an applicant of the Postern is a second of the Postern is a second of the Postern is                                | 17. Ap                                                                                                    | plicant                                                                                                    | •                                                                                                    |                                                                                                    |                                                          |                                                                                                    |                                               |                                                                                                    |                                  |                 |
| Link the         District (Distribution)           1.2. Application for Patients 1           2.3. Application for Patients 1           2.4. Application for Patients 1           2.5. Application for Patients 2           2.6. Application for Patients 2           2.6. Application for Patients 2 </td <td></td> <td></td> <td>Name of Ap</td> <td>plicant/Assigns</td> <td>ce</td> <td></td> <td></td> <td>Address/Cit</td> <td>Country of Appli</td> <td>cant</td>                                                                                                    |                                                                                                    |                                                                                                    | Name of Ap                                                                                                    | plicant/Assigns                                                                                                    | ce                                                       |                                                                                                    |                                               | Address/Cit                                                                                                    | Country of Appli                 | cant            |
| No. Application for Foreign Fig.                                                                                                    |                                                                                                    |                                                                                                    |                                                                                                    |                                                                                                    |                                                          |                                                                                                    |                                               |                                                                                                    |                                  |                 |
| What kind of support is required, to lake it forward - Description in brief? If team Support                                                                                                    | 20. See<br>Gend Corri<br>and Corri<br>and Corri<br>Charles, Co<br>22. See<br>Charles, Co<br>23. See<br>Charles, Co<br>23. See<br>Charles, Co<br>24. See<br>Charles, Co<br>24. See<br>Charles | Called Provide Control of Control of Control | Additional Selected Object     Additional Selected Object     Additional Selected Objected Object | entre of investigation of the second of the second of the |                                                          | estation badde benders<br>and attraction and an electronic<br>and attraction of the second second<br>attraction of the second second second<br>attraction of the second second second<br>attraction of the second second second<br>attraction of the second second second<br>attraction of the second second second<br>attraction of the second second second<br>attraction of the second second second<br>attraction of the second second second<br>attraction of the second second second<br>attraction of the second second second<br>second second second second<br>second second second second second<br>second second second second second<br>second second second second second<br>second second second second second<br>second second second second second<br>second second second second second<br>second second second second second<br>second second second second second<br>second second second second second<br>second second second second second second<br>second second second second second second<br>second second second second second second<br>second second second second second second<br>second second second second second second<br>second second second second second second<br>second second second second second second<br>second second second second second second second<br>second second second second second second second<br>second second second second second second second<br>second second second second second second second<br>second second second second second second second<br>second second second second second second second second<br>second second second second second second second second second second<br>second second sec |                                               | e oost of 17 inhester<br>een envere oontooren<br>een envere oontooren<br>een envere oontooren<br>een envere oontooren<br>een envere oontooren<br>een eenvere oontooren<br>eenvere eenvere<br>eenvere eenvere oontooren<br>eenvere eenvere oontooren<br>eenvere eenvere eenvere<br>eenvere eenvere eenvere<br>eenvere eenvere eenvere eenvere<br>eenvere eenvere eenvere eenvere<br>eenvere eenvere eenvere eenvere eenvere<br>eenvere eenvere eenvere eenvere eenvere<br>eenvere eenvere eenvere eenvere eenvere eenvere eenvere<br>eenvere eenvere eenvere eenvere eenvere eenvere eenvere<br>eenvere eenvere eenve |                                  |                 |
|                                                                                                    | Ques                                                                                                    | tion 6 :                                                                                                    | Are you willing to pub<br>take this idea to work i                                                                                                    | ish this idea on public<br>spon as a novel project                                                                                                    | vebsite (PMMG), so 1<br>17                               | hat other students/lac                                                                                                    | ovity/colleges can st                         | dy innovative ideas                                                                                                    | end may @ Yes O No               |                 |
| Currentiens 6 1 Are you willing to publick this lates on public veloces (PAMD), so that other students/budgeoleges can study innovative ideas and may (g) Yes () too     will this lates to work upon its a novel project?                                                                                                    | - Comm                                                                                                    |                                                                                                    | F                                                                                                    | COMMENTS                                                                                                    |                                                          |                                                                                                    |                                               |                                                                                                    |                                  |                 |

- 6. Plagiarism Report
- 1. Go to Plagiarism Report tab from External Guide menu as shown in below screen.

| GTU - Project Monitoring                                | and Mentoring System                                        | Wekome Dhe<br>Sign Out<br>Share you     | wani<br>ur Feedback     |  |
|---------------------------------------------------------|-------------------------------------------------------------|-----------------------------------------|-------------------------|--|
| My Account External Guide                               |                                                             |                                         |                         |  |
| GTU PMMS Check Activity Status<br>Report & Summary      | Periodic Progress Report (PPR)<br>Design Engineering Canvas |                                         |                         |  |
| Note:<br>This is for information only, you cannot take. | PSAR<br>Plagiarism Report<br>Project Report                 | A activity, kindly redirect through app | propriate menu options. |  |
| (1) Team Registration Analysis                          |                                                             |                                         |                         |  |
|                                                         | Activity                                                    |                                         | Approved                |  |
| Total number of team/Projects                           |                                                             |                                         | 0                       |  |
| (2) Student Activity                                    |                                                             |                                         |                         |  |

#### 2. Read Instructions and Guidelines and Click PROCEED button

|                                                                                                    |                                                                                                    |                                                                                                    | Sha                                                                                                    | are your Feedback                                                |
|----------------------------------------------------------------------------------------------------|----------------------------------------------------------------------------------------------------|----------------------------------------------------------------------------------------------------|----------------------------------------------------------------------------------------------------|------------------------------------------------------------------|
| My Account External Gui                                                                                                    | de                                                                                                    |                                                                                                    |                                                                                                    |                                                                  |
| Plagiarism Report                                                                                                    |                                                                                                    |                                                                                                    |                                                                                                    |                                                                  |
|                                                                                                    |                                                                                                    |                                                                                                    |                                                                                                    |                                                                  |
| Objective:                                                                                                    |                                                                                                    |                                                                                                    |                                                                                                    |                                                                  |
| All the student teams have to ch<br>checking/search software package                                                                               | eck their projec<br>e. All student tea                                                                   | t report for plagiarism, which indi<br>ams have to get plagiarism search                                                                                                  | cates percentage similarity of the languages used during dral<br>certificate using any available free plagiarisms search tools/se                 | fting project report, using a good plagiarisn<br>rvice/software. |
| List of few online free plagiarism of use any other tools beyond this list                                                                         | hecker tools an<br>t. Students are a                                                                     | e as below, student can use any of<br>advised to get plagiarism certificat                                                                                                | below to get plagiarism search report/certificate related to their<br>e as soon as possible after their project report is ready.                  | project report. Also students are permitted t                    |
|                                                                                                    | Sr. No.                                                                                                  | Website Name                                                                                                    | Link                                                                                                    |                                                                  |
|                                                                                                    | 1                                                                                                    | Viper                                                                                                    | http://www.scannyessay.com/                                                                                                    |                                                                  |
|                                                                                                    | 2                                                                                                    | Plagium                                                                                                    | http://www.plagium.com/                                                                                                    |                                                                  |
|                                                                                                    | 3                                                                                                    | Plagiarisma.net                                                                                                    | http://plagiarisma.net/                                                                                                    |                                                                  |
|                                                                                                    | 4                                                                                                    | PlagScan                                                                                                    | http://www.plagscan.com/seesources/                                                                                                    |                                                                  |
|                                                                                                    | 5                                                                                                    | Copyscape                                                                                                    | http://www.copyscape.com/                                                                                                    |                                                                  |
|                                                                                                    | 6                                                                                                    | JPlag - KIT                                                                                                    | https://jplag.ipd.kit.edu/                                                                                                    |                                                                  |
|                                                                                                    | 7                                                                                                    | DOC Cop                                                                                                    | https://www.doccop.com/index.html                                                                                                    |                                                                  |
|                                                                                                    | 8                                                                                                    | Duplichecker                                                                                                    | http://www.duplichecker.com/                                                                                                    |                                                                  |
|                                                                                                    | 9                                                                                                    | Dustball                                                                                                    | http://www.dustball.com/cs/plagiarism.checker/                                                                                                    |                                                                  |
|                                                                                                    | 10                                                                                                    | Plagiarism detect                                                                                                    | http://www.plagiarism-detect.com/                                                                                                    |                                                                  |
|                                                                                                    | 11                                                                                                    | PaperRater                                                                                                    | http://www.paperrater.com/                                                                                                    |                                                                  |
|                                                                                                    | 12                                                                                                    | Free Online Plagiarism Software                                                                                                    | http://plagiarismsoftware.org/                                                                                                    |                                                                  |
|                                                                                                    | 13                                                                                                    | OAPS                                                                                                    | http://oaps.ew/                                                                                                    |                                                                  |
|                                                                                                    | 14                                                                                                    | Wcopytind                                                                                                    | http://plagiansm.bloomheldmedia.com/z-wordpress/software/wcopyfir                                                                                 | ndi                                                              |
| Students are required to attach su<br><b>Review:</b><br>If you click on review, then it mea                                                        | ch plagiarisms o<br>ns you are satist                                                                    | certificate/report in to their project r<br>fied with the work of student and he                                                                                          | report, as well they are also required to upload same certificated<br>ence it will be finally submitted to university. <b>NO</b> further modified | report on PMMS portal.<br>cation will be possible their after.   |
| Role of Internal Guide                                                                                                    | HOD/Princ                                                                                                | ipal:                                                                                                    |                                                                                                    |                                                                  |
| Make students aware abo     Internal guide must has to     related to project report. T     eased on the inputs from     external guide and Extern | ut the <b>object</b><br><b>verify</b> the up<br>he same tasks (<br>internal guide/Hi<br>al mentor can al | Ve of this activity.<br>Jocaded plagiarisms report file rel.<br>(an also be performed from HODIF<br>DDP/nincipal student team has to the<br>los comment on this activity. | ated to individual teams activity/project. Faculty may give thei<br>virincipal's account.<br>ake necessary action.                                | r suggestion/inputs/comment                                      |
|                                                                                                    |                                                                                                    | © Gujarat Techn                                                                                                    | ological University. All Rights Reserved.                                                                                                    |                                                                  |

3. Click on Comment Link to comment your students activity

| 2         |                   | GTU - Project N                                                                                                    | lonitoring                                             | and Mento                 | oring Syste         | m                               |                                          |                          | Welcome Dhw<br>Sign Out            | ani       | -k       |         |   |   |
|-----------|-------------------|----------------------------------------------------------------------------------------------------|--------------------------------------------------------|---------------------------|---------------------|---------------------------------|------------------------------------------|--------------------------|------------------------------------|-----------|----------|---------|---|---|
| My A      | Account           | Strue Project Monitoring and Mentoring System     Strue Sign Out       Strue Duart       Strue Duart  < |                                                        |                           |                     |                                 |                                          |                          |                                    |           |          |         |   |   |
| Plaç      | agiarism R        | arism Report                                                                                                    |                                                        |                           |                     |                                 |                                          |                          |                                    |           |          |         |   |   |
| Disc      | cipline :         | All                                                                                                    |                                                        |                           | •                   |                                 |                                          |                          |                                    |           |          |         |   |   |
| Enro      | rollment Ne       | SEARCH                                                                                                    |                                                        |                           |                     |                                 |                                          |                          |                                    |           |          |         |   |   |
| List      | t of Plag         | SEARCH<br>of Plagiarism Report                                                                                                    |                                                        |                           |                     |                                 |                                          |                          |                                    |           |          |         |   |   |
| Sr.<br>Na | ir. Team<br>lo ID | Project Title                                                                                                    | College                                                | Department                | Plagiarism<br>Tools | Plagiarism<br>Percentage<br>(%) | Name of<br>Website                       | Last<br>Modified<br>Date | Last<br>Modified<br>By             | Status    | Download | Action  | _ |   |
| 1         | 1 14442           | Auto Run Scans To Check<br>For Cloud Services.                                                                                                    | Shantilal Shah<br>Engineering<br>College,<br>Bhavnagar | Production<br>Engineering | Plagiarisma.Net     | 21                              | Plagiarisma.Net<br>Plagiarism<br>Checker | 12-07-2016               | Shingala<br>Hirenkumar<br>Vinubhai | Submitted | Download | Comment | С | ) |
|           |                   |                                                                                                    |                                                        |                           |                     |                                 |                                          |                          |                                    |           |          |         |   |   |
|           |                   |                                                                                                    |                                                        | © Gujarat                 | Technological U     | hiversity. All Righ             | ts Reserved.                             |                          |                                    |           |          |         |   |   |

- 4. Comment on respective Activity
- 5. Click SUBMIT COMENTS Button to respectively comment the desired activity

| GTU - Pr                                                                 | oject Monitoring and Mentoring System                                                                                                    |                                                                                                    | Welcome Dhwani<br>Sign Out<br>Share your Feedback          |  |
|--------------------------------------------------------------------------|----------------------------------------------------------------------------------------------------|----------------------------------------------------------------------------------------------------|------------------------------------------------------------|--|
| My Account External Gui                                                  | de                                                                                                    |                                                                                                    |                                                            |  |
| Plagiarism Report Detai                                                  | ls                                                                                                    |                                                                                                    |                                                            |  |
| College :<br>Department :                                                | Shantial Shah Engineering College, Bhaunagar<br>Producton Engineering                                                                                           | Discipline :<br>Semester :                                                                                                 | BE<br>Semester 7                                           |  |
| Project Title :<br>Team ID :                                             | Auto Run Scans To Check For Cloud Services.<br>14442                                                                                                    |                                                                                                    |                                                            |  |
| WebsiteName:<br>Plagiarism Percentage:<br>Last Modified Date:<br>Status: | Plaglarisma Net Plaglarism Checker<br>21<br>12-07-2016<br>Submitted                                                                                             | Web Site :<br>Unique Plagiarism Percentage:<br>Last Modified By:                                                           | htp:/plagiarisma.net/<br>21<br>Shingala Hrenkumar Vinubhai |  |
| Comments                                                                 | ide: COMENT                                                                                                    |                                                                                                    |                                                            |  |
| Note:                                                                    |                                                                                                    |                                                                                                    |                                                            |  |
| Comment: If you click on<br>REVIEW ?<br>Review: If you click on r        | comment (a per your observation) then it means, student will respon<br>e dranges as mode by students.<br>Weiver, then it means you are satisfier<br>E SUBMIT OC | is speare to the comment. And so student CAN ful<br>it will be finally submitted to university. NO further mod<br>MMMENTIS | mer moany ne details, and after which (scully has to       |  |
|                                                                          |                                                                                                    |                                                                                                    | BACK                                                       |  |
|                                                                          | © Gujarat Technological Uni                                                                                                    | versity. All Rights Reserved.                                                                                              |                                                            |  |

- 7. Project Report
  - 1. Go to Plagiarism Report tab from External Guide menu as shown in below screen.

| GTI                                                    | U - Project Monitoring and Mentoring System                                                     | Welcome D<br>Sign Out<br>Share yo      | <sup>hwani</sup><br>t<br>bur Feedback |  |
|--------------------------------------------------------|-------------------------------------------------------------------------------------------------|----------------------------------------|---------------------------------------|--|
| My Account Exter                                       | rnal Guide                                                                                      |                                        |                                       |  |
| GTU PMMS A<br>Note:<br>This is for<br>(1) Team Registr | heck Activity Status<br>aport & Summary<br>information only, you cannot take<br>ration Analysis | A ractivity, kindly redirect through a | ppropriate menu options.              |  |
|                                                        | Activity                                                                                        |                                        | Approved                              |  |
| Total number of team/Projec                            | ts                                                                                              |                                        | 0                                     |  |
| (2) Student Acti                                       | vity                                                                                            |                                        |                                       |  |

#### 2. Read Instructions and Guidelines and Click PROCEED button

|                                                                                                    | GTU - Project Monitoring and Mentoring System                                                                                                    |                                                                                                    | Welcome Dhwani<br>Sign Out<br>Share your Feedback                                                                                  |  |
|----------------------------------------------------------------------------------------------------|----------------------------------------------------------------------------------------------------|----------------------------------------------------------------------------------------------------|----------------------------------------------------------------------------------------------------|--|
| My Account                                                                                                    | External Guide                                                                                                    |                                                                                                    |                                                                                                    |  |
| Project Rep                                                                                                    | ort                                                                                                    |                                                                                                    |                                                                                                    |  |
| Project Rep<br>completed succe                                                                                  | <b>port</b> - It is required to be a report of the work, done by the team of students durin<br>sasfully or the work is going to be carried out by next semester/year students.                                                                                                    | g the academic semester/year. The Re                                                                                                    | port is to be submitted whether the project has been                                                                               |  |
| G                                                                                                    | Suidelines for Final Year Project Report format is available in GTU Guideline for PN                                                                                                    | IMS activities                                                                                                    |                                                                                                    |  |
| (i<br>Note:                                                                                                    | Refer Page No 22-24) for Project Report Activity)                                                                                                    |                                                                                                    |                                                                                                    |  |
|                                                                                                    |                                                                                                    |                                                                                                    |                                                                                                    |  |
| <ul> <li>The form<br/>included</li> <li>The proj.</li> <li>No stude<br/>of all stu</li> <li>Students</li> </ul> | at given in above document is a sample format, any college may amend this for<br>in project report.<br>set report copy which is to be uploaded on PMMS portal, need to include above item<br>int/college has to submit any hard bound project copy/CD to GTU, as GTU will rece<br>densheams in a soft copy on a CD run for further record.<br>who are working on projects related to Vishwakarma Vojana, have to work as per i | rmat based on the need, but it is to be<br>Is.<br>ive the data from student's profile in PM<br>nstruction from their guide to cover all p | ensuring that all items listed to that format must be<br>MMS portal. Every College may preserve project data<br>roject activities. |  |
| Role of Inte                                                                                                    | rnal Guide/EG/HOD/Principal:                                                                                                    |                                                                                                    |                                                                                                    |  |
| <ul> <li>Make stu</li> <li>Internal g</li> <li>The sam</li> <li>Based or</li> <li>External</li> </ul>           | udents aware about the objective of this activity.<br>juide must has to verify the uploaded project report file related to individual teams is<br>te tasks can also be performed from HODIPrincipal's account.<br>In the inputs from internal guide/HODIPrincipal student team has to take necessary a<br>guide and External mentor can also comment on this activity.                                                         | activity/project. Faculty may give their s                                                                                                | suggestion/inputs/comments related to project report.                                                                              |  |
| Review the uploa                                                                                                | xled project report files as submitted by student teams, give your Review/Comment                                                                                                    | s and submit the feedback form.                                                                                                    |                                                                                                    |  |
|                                                                                                    | B                                                                                                    | Đ                                                                                                    |                                                                                                    |  |
|                                                                                                    | © Gujarat Technological Univers                                                                                                    | sity. All Rights Reserved.                                                                                                    |                                                                                                    |  |

**PMMS – User Manual for External Guide** 

Page 25 | 39

3. Click on Comment Link to comment your students activity

|     |           | G       | TU - Project Monitoring and Me              | entoring System                                  |                           |                          | Welcome Di<br>Sign Out<br>Share yo | wani<br>our Feedb | ack      |         |   |   |  |
|-----|-----------|---------|---------------------------------------------|--------------------------------------------------|---------------------------|--------------------------|------------------------------------|-------------------|----------|---------|---|---|--|
| Му  | Accoun    | it Ext  | ernal Guide                                 |                                                  |                           |                          |                                    |                   |          |         |   |   |  |
| Pri | oject R   | Report  |                                             |                                                  |                           |                          |                                    |                   |          |         |   |   |  |
| Dis | scipline  | •:      | All                                         | → Ser                                            | mester: Se                | lect                     |                                    |                   | •        |         |   |   |  |
| En  | rollmen   | nt No : |                                             |                                                  |                           |                          |                                    |                   |          |         |   |   |  |
|     |           |         | SEARCH                                      |                                                  |                           |                          |                                    |                   |          |         |   |   |  |
| Lit | SEARCH    |         |                                             |                                                  |                           |                          |                                    |                   |          |         |   |   |  |
|     | Sr.<br>No | eam ID  | Project Title                               | College                                          | Department                | Last<br>Modified<br>Date | Last<br>Modified<br>By             | Status            | Download | Action  |   |   |  |
|     | 1         | 14442   | Auto Run Scans To Check For Cloud Services. | Shantilal Shah Engineering<br>College, Bhavnagar | Production<br>Engineering | 12-07-2016               | Shingala<br>Hirenkumar<br>Vinubhai | Submitted         | Download | Comment | C | ) |  |
|     |           |         |                                             |                                                  |                           |                          |                                    |                   |          |         |   |   |  |
|     |           |         | © G                                         | ujarat Technological Univers                     | ity. All Rights Rese      | rved.                    |                                    |                   |          |         |   |   |  |

- 4. Comment on respective Activity
- 5. Click SUBMIT COMENTS Button to respectively comment the desired activity

|                                                      | GTU - Project Monitoring and Mentoring System                                                                                                    | m                                                                                                    | Welcome Driveni<br>Sign Out<br>Share your Feedback                                                              |  |
|------------------------------------------------------|----------------------------------------------------------------------------------------------------|----------------------------------------------------------------------------------------------------|----------------------------------------------------------------------------------------------------|--|
| My Account                                           | External Guide                                                                                                    |                                                                                                    |                                                                                                    |  |
| Project Re                                           | port Details                                                                                                    |                                                                                                    |                                                                                                    |  |
| College :<br>Discipline :<br>Project Na<br>Team ID : | Shantial Shah Engineering College, Bhavnagar<br>BE<br>Me : Auto Run Scans To Check For Cloud Services.<br>14442                                                                                                    | Department : Semester :                                                                                                    | EACK<br>Productor Engineering<br>Seneater 7                                                                     |  |
| GTU Paten<br>Last Medifi<br>Status:                  | t Clinic Program : Yes<br>ed Date: 12.07.2016<br>Submitted                                                                                                    | Crowdfunding Initiator (CFI) :  <br>Last Modified By:                                                                                  | No<br>Shingala Hrenlumar Virubhai                                                                               |  |
| Comme<br>*Comment                                    | nts                                                                                                    |                                                                                                    |                                                                                                    |  |
| Note:<br>Commen<br>Review:                           | E: If you click on comment (as per your observations) then it means, student will resp<br>REVIEW the changes as made by students.<br>If you click on review, then it means you are satisfy<br>E U U U U U U U U U U U U U U U U U U | ond specific to the comment. And so student <b>C</b><br>e it will be finally submitted to university, <b>NC</b> fur<br><u>COMMENTS</u> | CAN Suffer modify the details, and after which fourly has to<br>ther modification will be possible their after. |  |
|                                                      | © Gujarat Technological U                                                                                                    | niversity. All Rights Reserved.                                                                                                    |                                                                                                    |  |

8. External Guide Dashboard

**1.** Go to External Guide Dashboard tab from External Guide menu as shown in below screen.

|                              | GTU - Project Monitoring and Mentoring System | <sup>Ihwani</sup><br>t<br>our Feedback |  |
|------------------------------|-----------------------------------------------|----------------------------------------|--|
| My Account                   | External Guide                                |                                        |  |
| GTU PMN<br>Note:<br>(1) Team | IS Check Activity Status                      | spropriate menu options.               |  |
|                              | Activity                                      | Approved                               |  |
| Total number of              | f team/Projects                               | 0                                      |  |
| (2) Stude                    | ant Activity                                  |                                        |  |

**PMMS – User Manual for External Guide** 

Page 28 | 39

## 2. Dashboard will be displayed

| GTU - Project Monitoring and Mente                                                                                                    | oring System                                                                                                    | integration of the second second seco | Welcome Dhwani<br>Sign Out                                                                                                    | hack                                                                                                    |  |  |  |  |  |  |
|----------------------------------------------------------------------------------------------------|----------------------------------------------------------------------------------------------------|----------------------------------------------------------------------------------------------------|----------------------------------------------------------------------------------------------------|----------------------------------------------------------------------------------------------------|--|--|--|--|--|--|
| k Associate Edotoral Duide                                                                                                    |                                                                                                    |                                                                                                    |                                                                                                    |                                                                                                    |  |  |  |  |  |  |
| y Account External Guide                                                                                                    |                                                                                                    |                                                                                                    |                                                                                                    |                                                                                                    |  |  |  |  |  |  |
| GTU PMMS Activity Dashboard for Semester 7                                                                                                    |                                                                                                    |                                                                                                    |                                                                                                    |                                                                                                    |  |  |  |  |  |  |
| Note:<br>This is for information only, you cannot take any action from th<br>(1) Team Registration Analysis                                                                                                    | is page. For taking any actio                                                                                                    | n on particular activity, kindly                                                                                                    | redirect through appropriate                                                                                                    | emenu options.                                                                                                    |  |  |  |  |  |  |
| Acti                                                                                                    | ivity                                                                                                    |                                                                                                    |                                                                                                    | Approved                                                                                                    |  |  |  |  |  |  |
| Total number of team/Projects                                                                                                    |                                                                                                    |                                                                                                    |                                                                                                    | 0                                                                                                    |  |  |  |  |  |  |
| (2) Student Activity                                                                                                    |                                                                                                    |                                                                                                    |                                                                                                    |                                                                                                    |  |  |  |  |  |  |
| (2) Student Activity<br>Activity                                                                                                    | Submitted                                                                                                    | Commented                                                                                                    | Reviewed                                                                                                    | Pending                                                                                                    |  |  |  |  |  |  |
| (2) Student Activity Activity Periodic Progress Report 1 (PPR 1)                                                                                                    | Submitted<br>0                                                                                                    | Commented<br>0                                                                                                    | Reviewed<br>0                                                                                                    | Pending<br>0                                                                                                    |  |  |  |  |  |  |
| (2) Student Activity Activity Periodic Progress Report 1 (PPR 1) Periodic Progress Report 2 (PPR 2)                                                                                                    | Submitted<br>0<br>0                                                                                                    | Commented<br>0<br>0                                                                                                    | Reviewed<br>0                                                                                                    | Pending<br>0                                                                                                    |  |  |  |  |  |  |
| (2) Student Activity Activity Periodic Progress Report 1 (PPR 1) Periodic Progress Report 2 (PPR 2) Periodic Progress Report 3 (PPR 3)                                                                                                    | Submitted<br>0<br>0                                                                                                    | Commented<br>0<br>0                                                                                                    | Reviewed<br>0<br>0                                                                                                    | Pending<br>0<br>0                                                                                                    |  |  |  |  |  |  |
| (2) Student Activity  Activity  Perodic Progress Report 3 (PPR 2)  Perodic Progress Report 3 (PPR 3)  Perodic Progress Report 4 (PPR 4)                                                                                                    | Submitted<br>0<br>0<br>0<br>0<br>0                                                                                                    | Commented<br>0<br>0<br>0<br>0                                                                                                    | Reviewed<br>0<br>0<br>0<br>0                                                                                                    | Pending<br>0<br>0<br>0<br>0                                                                                                    |  |  |  |  |  |  |
| (2) Student Activity Activity Periodic Progress Report 1 (PPR 1) Periodic Progress Report 2 (PPR 2) Periodic Progress Report 3 (PPR 3) Periodic Progress Report 4 (PPR 4) Patent Search And Analysis Report 1 (PSAR 1)                                                                                                    | Submitted<br>0<br>0<br>0<br>0<br>0<br>0<br>0                                                                                                    | Commented<br>0<br>0<br>0<br>0<br>0<br>0                                                                                                    | Reviewed<br>0<br>0<br>0<br>0<br>0<br>0<br>0                                                                                                    | Pending<br>0<br>0<br>0<br>0<br>0<br>0<br>0                                                                                                    |  |  |  |  |  |  |
| (2) Student Activity Activity Periodic Progress Report 1 (PPR 1) Periodic Progress Report 2 (PPR 2) Periodic Progress Report 3 (PPR 3) Periodic Progress Report 4 (PPR 4) Patent Search And Analysis Report 1 (PSAR 1) Patent Search And Analysis Report 2 (PSAR 2)                                                                                                    | Submitted<br>0<br>0<br>0<br>0<br>0<br>0<br>0                                                                                                    | Commented<br>0<br>0<br>0<br>0<br>0<br>0<br>0                                                                                                    | Reviewed<br>0<br>0<br>0<br>0<br>0<br>0<br>0<br>0                                                                                                    | Pending           0           0           0           0           0           0           0           0           0           0           0           0           0           0                                                                                                    |  |  |  |  |  |  |
| (2) Student Activity Activity Periodic Progress Report 1 (PPR 1) Periodic Progress Report 2 (PPR 2) Periodic Progress Report 3 (PPR 3) Periodic Progress Report 3 (PPR 4) Patent Search And Analysis Report 1 (PSAR 1) Patent Search And Analysis Report 2 (PSAR 2) Patent Search And Analysis Report 3 (PSAR 3)                                                                                                    | Submitted<br>0<br>0<br>0<br>0<br>0<br>0<br>0<br>0<br>0                                                                                                    | Commented<br>0<br>0<br>0<br>0<br>0<br>0<br>0<br>0                                                                                                    | Reviewed<br>0<br>0<br>0<br>0<br>0<br>0<br>0<br>0<br>0<br>0                                                                                                    | Pending<br>0<br>0<br>0<br>0<br>0<br>0<br>0<br>0<br>0                                                                                                    |  |  |  |  |  |  |
| (2) Student Activity         Activity         Periodic Progress Report 1 (PPR 1)         Periodic Progress Report 2 (PPR 2)         Periodic Progress Report 3 (PPR 3)         Periodic Progress Report 3 (PPR 3)         Periodic Progress Report 4 (PPR 4)         Patent Search And Analysis Report 1 (PSAR 1)         Patent Search And Analysis Report 2 (PSAR 2)         Patent Search And Analysis Report 3 (PSAR 3)         Patent Search And Analysis Report 4 (PSAR 4)                                                                                                    | Submitted           0           0           0           0           0           0           0           0           0           0           0           0           0           0           0           0           0           0           0           0                                                             | Commented<br>0<br>0<br>0<br>0<br>0<br>0<br>0<br>0<br>0<br>0<br>0                                                                                                    | Reviewed           0           0           0           0           0           0           0           0           0           0           0           0           0           0           0           0           0           0           0           0                                                                                                    | Pending           0           0           0           0           0           0           0           0           0           0           0           0           0           0           0           0           0           0           0           0           0                                                             |  |  |  |  |  |  |
| (2) Student Activity         Activity         Periodic Progress Report 1 (PPR 1)         Periodic Progress Report 2 (PPR 2)         Periodic Progress Report 3 (PPR 3)         Periodic Progress Report 3 (PPR 3)         Periodic Progress Report 4 (PPR 4)         Patent Search And Analysis Report 2 (PSAR 1)         Patent Search And Analysis Report 2 (PSAR 2)         Patent Search And Analysis Report 3 (PSAR 3)         Patent Search And Analysis Report 4 (PSAR 4)         Patent Search And Analysis Report 5 (PSAR 5)                                                                | Submitted           0           0           0           0           0           0           0           0           0           0           0           0           0           0           0           0           0           0           0           0           0                                                 | Commented<br>0<br>0<br>0<br>0<br>0<br>0<br>0<br>0<br>0<br>0<br>0<br>0<br>0                                                                                                    | Reviewed           0           0           0           0           0           0           0           0           0           0           0           0           0           0           0           0           0           0           0           0           0           0           0           0                                                             | Pending 0 0 0 0 0 0 0 0 0 0 0 0 0 0 0 0 0 0 0                                                                                                    |  |  |  |  |  |  |
| (2) Student Activity         Activity         Periodic Progress Report 1 (PPR 1)         Periodic Progress Report 2 (PPR 2)         Periodic Progress Report 3 (PPR 3)         Periodic Progress Report 3 (PPR 3)         Periodic Progress Report 4 (PPR 4)         Patent Search And Analysis Report 2 (PSAR 1)         Patent Search And Analysis Report 2 (PSAR 2)         Patent Search And Analysis Report 3 (PSAR 3)         Patent Search And Analysis Report 4 (PSAR 4)         Patent Search And Analysis Report 5 (PSAR 5)         Design Engineering Canvas (DEC)                        | Submitted           0           0           0           0           0           0           0           0           0           0           0           0           0           0           0           0           0           0           0           0           0           0           0           0             | Commented 0 0 0 0 0 0 0 0 0 0 0 0 0 0 0 0 0 0 0                                                                                                    | Reviewed           0           0           0           0           0           0           0           0           0           0           0           0           0           0           0           0           0           0           0           0           0           0           0           0                                                             | Pending           0           0           0           0           0           0           0           0           0           0           0           0           0           0           0           0           0           0           0           0           0           0           0           0                         |  |  |  |  |  |  |
| (2) Student Activity         Activity         Periodic Progress Report 1 (PPR 1)         Periodic Progress Report 2 (PPR 2)         Periodic Progress Report 3 (PPR 3)         Periodic Progress Report 3 (PPR 3)         Periodic Progress Report 4 (PPR 4)         Patent Search And Analysis Report 2 (PSAR 1)         Patent Search And Analysis Report 2 (PSAR 2)         Patent Search And Analysis Report 3 (PSAR 3)         Patent Search And Analysis Report 4 (PSAR 4)         Patent Search And Analysis Report 5 (PSAR 5)         Design Engineering Carvas (DEC)         Project Report | Submitted           0           0           0           0           0           0           0           0           0           0           0           0           0           0           0           0           0           0           0           0           0           0           0           0           0 | Commented 0 0 0 0 0 0 0 0 0 0 0 0 0 0 0 0 0 0 0                                                                                                    | Reviewed           0           0           0           0           0           0           0           0           0           0           0           0           0           0           0           0           0           0           0           0           0           0           0           0           0           0           0           0           0 | Pending           0           0           0           0           0           0           0           0           0           0           0           0           0           0           0           0           0           0           0           0           0           0           0           0           0           0 |  |  |  |  |  |  |

9. Active Projects

1. Go to Active Projects tab from External Guide menu as shown in below screen.

| GTU -                                                                         | Project Monitoring and Mentoring System                                                                                                    | n 🕡                               | Welcome Dhwani<br>Sign Out<br>Share your Feedb | back          |  |
|-------------------------------------------------------------------------------|----------------------------------------------------------------------------------------------------|-----------------------------------|------------------------------------------------|---------------|--|
| My Account External                                                           | Guide                                                                                                    |                                   |                                                |               |  |
| GTU PMMS Report<br>Report<br>Note:<br>This is for infor<br>(1) Team Registrat | t Activity Status<br>1 & Summary<br>External Guide Dashboard<br>Active Projects<br>rmation only, you cannot take any action from this page. For taking<br>tion Analysis | Any set Clar activity, kindly rec | lirect through appropriate r                   | menu options. |  |
|                                                                               | Activity                                                                                                    |                                   |                                                | Approved      |  |
| Total number of team/Projects                                                 |                                                                                                    |                                   |                                                | 0             |  |
| (2) Student Activit                                                           | ty                                                                                                    |                                   |                                                |               |  |
|                                                                               | Activity Submitt                                                                                                    | ed Commented                      | Reviewed                                       | Pendina       |  |

2. Click on View Details Link to view your students team profile

| A CONTRACTOR | STI                  | J - Proje | ct Monitoring and               | Mentoring System                                                                      |                                                        | Welcome Akhand Singh<br>Sign Out   |          |              |   |          |  |
|--------------|----------------------|-----------|---------------------------------|---------------------------------------------------------------------------------------|--------------------------------------------------------|------------------------------------|----------|--------------|---|----------|--|
|              | -                    |           |                                 | 1                                                                                     |                                                        | Share your Feedba                  | ck       |              |   |          |  |
| Му Асс       | ount Exter           | nal Guide |                                 |                                                                                       |                                                        |                                    |          |              |   |          |  |
| Active       | Projects             |           |                                 |                                                                                       |                                                        |                                    |          |              |   |          |  |
| Discipl      | line :               | All       |                                 | - Semest                                                                              | er : Select                                            |                                    |          | •            |   |          |  |
| Enrollr      | ment No :            |           |                                 |                                                                                       |                                                        |                                    |          |              |   |          |  |
|              |                      | SEAR      | ж                               |                                                                                       |                                                        |                                    |          |              |   |          |  |
| List o       | f Active Pro         | ojects    |                                 |                                                                                       |                                                        |                                    |          |              |   |          |  |
| Sr.<br>No    | Enroliment<br>Number | Team ID   | Team Leader                     | Team Members                                                                          | Project                                                | Title                              | Status   | Action       |   | <b>`</b> |  |
| 1            | 130560109051         | 56813     | Patel Yogeshkumar<br>Dineshbhai | Patel Parth Kaushikkumar<br>Bhagora Umeshkumar Kantilal<br>Chauhan Pintusinh Rajusinh | A SOLAR PANEL AUTOMATIC TR<br>MEASUREMENTS OF ELECTRIC | ACKING SYSTEM AND<br>AL PARAMETERS | Approved | View Details | В | )        |  |
|              |                      |           |                                 |                                                                                       |                                                        |                                    |          |              |   |          |  |
|              |                      |           |                                 | © Gujarat Technological University. Al                                                | Rights Reserved.                                       |                                    |          |              |   |          |  |

**PMMS – User Manual for External Guide** 

Page 31 | 39

## **BE 8 semester**

#### 10. External Guide Dashboard

1. Go to External Guide Dashboard tab from My Account menu as shown in below screen.

| GTU - Project Monitoring and Mentoring System                                                                | Welcone Dhwari<br>Sign Out<br>Share your Feedback |
|----------------------------------------------------------------------------------------------------|---------------------------------------------------|
| My Account External Guide<br>External Guide Daebboard<br>Charge Pressword<br>This activity has not been allo | wed.                                              |
| © Gujarat Technological University. All Rights Reserved.                                                     |                                                   |

## 2. Dashboard will be displayed

|                                                                                                    | GTU - Project Monitoria                                                                                                    | ng and Mentoring Syst                                                                                                    | tem 🚮                                                                                | Sign Out                                                                                                    |                                                                                    |
|----------------------------------------------------------------------------------------------------|----------------------------------------------------------------------------------------------------|----------------------------------------------------------------------------------------------------|--------------------------------------------------------------------------------------|----------------------------------------------------------------------------------------------------|------------------------------------------------------------------------------------|
| State of the second                                                                                                    |                                                                                                    |                                                                                                    |                                                                                      | Share your Fe                                                                                                    | eedback                                                                            |
| My Account                                                                                                    | t External Guide                                                                                                    |                                                                                                    |                                                                                      |                                                                                                    |                                                                                    |
| GTU PM                                                                                                    | MS Activity Dashboard for S                                                                                                    | Semester 8                                                                                                    |                                                                                      |                                                                                                    |                                                                                    |
| Note:                                                                                                    | This is for information only, you cannot<br>appropriate menu options.<br>Registration Analysis                                                                                                    | take any action from this page. F                                                                                                    | For taking any action                                                                | on particular activity,                                                                                                    | kindly redirect throu                                                              |
|                                                                                                    |                                                                                                    | Activity                                                                                                    |                                                                                      |                                                                                                    | Approved                                                                           |
|                                                                                                    |                                                                                                    |                                                                                                    |                                                                                      |                                                                                                    |                                                                                    |
| Total number                                                                                                    | of team/Projects                                                                                                    |                                                                                                    |                                                                                      |                                                                                                    | 0                                                                                  |
| Total number<br>(2) Studen                                                                                                    | of teamProjects<br>nt Activity<br>Activity                                                                                                    | Submitted                                                                                                    | Commented                                                                            | Reviewed                                                                                                    | 0<br>Pending                                                                       |
| Total number<br>(2) Studen<br>Periodic Prog                                                                                                    | of teamProjects nt Activity Activity ress Report 1 (PPR 1)                                                                                                    | Submitted<br>0                                                                                                    | Commented<br>0                                                                       | Reviewed<br>0                                                                                                    | 0<br>Pending<br>0                                                                  |
| Fotal number<br>(2) Studen<br>Periodic Prog                                                                                                    | of teamProjects  Activity  Activity  ress Report 1 (PFR 1)  ress Report 2 (PFR 2)                                                                                                    | Submitted<br>0<br>0                                                                                                    | Commented<br>0<br>0                                                                  | Reviewed<br>0                                                                                                    | 0<br>Pending<br>0<br>0                                                             |
| Fotal number<br>(2) Studen<br>Periodic Prog<br>Periodic Prog<br>Periodic Prog                                                                                    | of teamProjects nt Activity Activity ress Report 1 (PPR 1) ress Report 2 (PPR 2) ress Report 3 (PPR 3)                                                                                              | Submitted<br>0<br>0<br>0                                                                                                    | Commented<br>0<br>0<br>0                                                             | Reviewed<br>0<br>0<br>0                                                                                                    | 0<br>Pending<br>0<br>0<br>0                                                        |
| Fotal number<br>(2) Studen<br>Periodic Prog<br>Periodic Prog<br>Periodic Prog<br>Periodic Prog                                                                   | of teamPhojects  Activity  Activity  ress Report 1 (PFR 3)  ress Report 4 (PFR 4)                                                                                                    | Submitted       0       0       0       0       0       0       0                                                                                                    | Commented<br>0<br>0<br>0<br>0                                                        | Reviewed<br>0<br>0<br>0                                                                                                    | 0<br>Pending<br>0<br>0<br>0<br>0                                                   |
| Ctal number<br>(2) Studen<br>Periodic Prog<br>Periodic Prog<br>Periodic Prog<br>Periodic Prog<br>Business Mo                                                     | of teamProjects  Activity  Activity  ress Report 1 (PFR 1)  ress Report 2 (PFR 2)  ress Report 3 (PFR 3)  ress Report 4 (PFR 4)  del Canvas (BMC) Image                                             | Submitted       0       0       0       0       0       0       0       0       0       0                                                                                                    | Commented<br>0<br>0<br>0<br>0<br>0                                                   | Reviewed<br>0<br>0<br>0<br>0<br>0                                                                                                    | 0<br>Pending<br>0<br>0<br>0<br>0<br>0<br>0                                         |
| rotal number<br>(2) Studen<br>Periodic Prog<br>Periodic Prog<br>Periodic Prog<br>Business Mo<br>Business Mo                                                      | of teamProjects  Activity  Activity  ress Report 1 (FPR 1)  ress Report 2 (FPR 2)  ress Report 3 (FPR 3)  ress Report 4 (FPR 4)  del Canvas (BMC) Image del Canvas (BMC) Report                     | Submitted           0           0           0           0           0           0           0           0           0           0           0           0           0           0           0           0           0           0           0           0           0                                     | Commented<br>0<br>0<br>0<br>0<br>0<br>0<br>0                                         | Reviewed<br>0<br>0<br>0<br>0<br>0<br>0<br>0                                                                                                    | 0<br>Pending<br>0<br>0<br>0<br>0<br>0<br>0<br>0<br>0<br>0                          |
| Fotal number<br>(2) Studen<br>Periodic Prog<br>Periodic Prog<br>Periodic Prog<br>Business Mo<br>Business Mo<br>Petert Drafter                                    | of teamPhojects  Activity  Activity  ress Report 1 (PPR 1)  ress Report 2 (PPR 2)  ress Report 3 (PPR 3)  ress Report 4 (PPR 4)  del Canvas (BMC) Image del Canvas (BMC) Report g Exercise (PDE)    | Submitted           0           0           0           0           0           0           0           0           0           0           0           0           0           0           0           0           0           0           0           0           0           0           0             | Commented<br>0<br>0<br>0<br>0<br>0<br>0<br>0<br>0<br>0<br>0<br>0                     | Reviewed<br>0<br>0<br>0<br>0<br>0<br>0<br>0<br>0<br>0<br>0                                                                                                    | 0<br>Pending<br>0<br>0<br>0<br>0<br>0<br>0<br>0<br>0<br>0<br>0<br>0                |
| Fotal number<br>(2) Studied<br>Periodic Prog<br>Periodic Prog<br>Periodic Prog<br>Periodic Prog<br>Business Mo<br>Business Mo<br>Pateré Draftir<br>Project Repor | of teamPhojects  Activity  Activity  ress Report 1 (PFR 1)  ress Report 2 (PFR 2)  ress Report 3 (PFR 3)  ress Report 4 (PFR 4)  del Canvas (BMC) Image del Canvas (BMC) Report ag Exercise (PDE) t | Submitted           0           0           0           0           0           0           0           0           0           0           0           0           0           0           0           0           0           0           0           0           0           0           0           0 | Commented<br>0<br>0<br>0<br>0<br>0<br>0<br>0<br>0<br>0<br>0<br>0<br>0<br>0<br>0<br>0 | Reviewed         0           0         0           0         0           0         0           0         0           0         0           0         0           0         0           0         0           0         0           0         0           0         0           0         0           0         0           0         0 | 0<br>Pending<br>0<br>0<br>0<br>0<br>0<br>0<br>0<br>0<br>0<br>0<br>0<br>0<br>0<br>0 |

- 11. List of Business Model Canvas (BMC)
  - 1. Go to List of Business Model Canvas (BMC) tab from External Guide menu as shown in below screen.

| GTU - Project Monitoring and Mentoring System<br>My Account External Guide                                                                                                    | Wecome Dhawai<br>Sign Out<br>Share your Feedback |  |
|----------------------------------------------------------------------------------------------------|--------------------------------------------------|--|
| GTU PMMS Check Activity Status Periodic Progress Report (PPR)<br>Report & Summary<br>List of Business Model Cervas<br>(BMC)<br>PDE Reports<br>Plagianism Report<br>Project Report | A n allowed.                                     |  |
| © Gujarat Technological Univer                                                                                                    | rsity. All Rights Reserved.                      |  |

- 2. Click on Search Button
- 3. Click on Comment Link to comment your students activity

|                      |         | GTU - Project Monitoring              | and Mento                                              | ring Syste                | em 🧃      |                          | Welcome<br>Sign Ot                 | Dhw ani<br>ut |               |         |   |  |  |
|----------------------|---------|---------------------------------------|--------------------------------------------------------|---------------------------|-----------|--------------------------|------------------------------------|---------------|---------------|---------|---|--|--|
|                      | ~       |                                       |                                                        |                           |           | -                        | Share y                            | our Feed      | back          |         |   |  |  |
| My Acco              | unt     | External Guide                        |                                                        |                           |           |                          |                                    |               |               |         |   |  |  |
| List of              | Busin   | ess Model Canvas (BMC)                |                                                        |                           |           |                          |                                    |               |               |         |   |  |  |
| Discipline           |         | All                                   |                                                        | • Semester                | : Sele    | ect                      |                                    |               | •             |         |   |  |  |
| Enrolle<br>List of I | Busine  | SEARCH<br>ss Model Canvas (BMC)       | ]                                                      |                           |           |                          |                                    |               |               |         |   |  |  |
| Sr. No               | Team ID | Project Title                         | College                                                | Department                | Status    | Last<br>Modified<br>Date | Last<br>Modified<br>By             | BM C file     | BMC<br>Report | Action  |   |  |  |
| 1                    | 14446   | Research Agenda in Cloud Technologies | Shantilal Shah<br>Engineering<br>College,<br>Bhavnagar | Production<br>Engineering | Submitted | 14-07-2016               | Shingala<br>Hirenkumar<br>Vinubhai | Dow nload     | Dow nload     | Comment | C |  |  |
|                      |         | © Guja                                | rat Technologica                                       | University. All           | Rights Re | eserved.                 |                                    |               |               |         |   |  |  |

- 4. Comment on respective Activity
- 5. Click SUBMIT COMENTS Button to respectively comment the desired activity

| 🐻 дти                                                                                                    | - Project Monitoring and Mentorir                                                                                      | ng System ()                                                                                                    | Wekome Drwani<br>Sign Out                            |
|----------------------------------------------------------------------------------------------------|----------------------------------------------------------------------------------------------------|----------------------------------------------------------------------------------------------------|------------------------------------------------------|
| Contraction of the second second second second second second second second second second second second second s |                                                                                                    |                                                                                                    | Share your Feedback                                  |
| My Account Exter                                                                                                |                                                                                                    |                                                                                                    |                                                      |
| Business Model                                                                                                  | Canvas Details                                                                                                    |                                                                                                    |                                                      |
| College :<br>Department :                                                                                       | Shantilal Shah Engineering College, Bhav nagar<br>Production Engineering                                               | Discipline :<br>Sem ester :                                                                                                    | BE<br>Servester 8                                    |
| Project Name :<br>Team ID :                                                                                     | Research Agenda in Cloud Technologies<br>14446                                                                         |                                                                                                    |                                                      |
| Last Modified Date:<br>Status:                                                                                  | 14-07-2016<br>Submitted                                                                                                | Last Modified By:                                                                                                    | Shingala Hirenkumar Vinubhai                         |
| Comments                                                                                                    |                                                                                                    |                                                                                                    |                                                      |
| *Comments<br>External                                                                                           | Comments by External Guide                                                                                             |                                                                                                    |                                                      |
| Note:<br>Comment: If you<br>details                                                                             | click on comment (as per your observations) then it means,<br>and after which faculty has to REVIEW the changes as may | student will respond specific to the o<br>de by students.                                                                                                    | comment. And so student CAN further modify the       |
| Review: If you<br>will be                                                                                       | click on review, then it means you are satisfied with the work<br>possible there after.                                | rk of student and been sinal been sinal been | lly submitted to university. NO further modification |
|                                                                                                    |                                                                                                    |                                                                                                    | BACK                                                 |
|                                                                                                    | © Gujarat Technological Ur                                                                                             | niversity. All Rights Reserved.                                                                                                    |                                                      |

#### 12. PDE Reports

# 1. Go to List of PDE Reports tab from External Guide menu as shown in below screen.

| GTU - Project Monitoring and Mentoring System                                                                                                    |                             | Wetcome Driveni<br>Sign Out<br>Share your Feedback |
|----------------------------------------------------------------------------------------------------|-----------------------------|----------------------------------------------------|
| GTU PMMS Check Activity Status Periodic Progress Report (PPR)<br>Report & Summary List of Business Model Canvas<br>(BMC)<br>PDE Reports<br>Plagiarism Report<br>Project Report | Aallowed                    | d.                                                 |
| © Gujarat Technological Unive                                                                                                    | rsity. All Rights Reserved. |                                                    |

2. Click on Comment Link to comment your students activity

|                    | <b>)</b>      | GTU - Project Monitoring              | and Mentoring                                        | System                    |           | Welc      | ome Dhwani<br>n Out |            |        |   |
|--------------------|---------------|---------------------------------------|------------------------------------------------------|---------------------------|-----------|-----------|---------------------|------------|--------|---|
|                    | -             |                                       |                                                      |                           | Collector | Sha       | ire your Fe         | edback     |        |   |
| My Acc             | count         | External Guide                        |                                                      |                           |           |           |                     |            |        |   |
| List o             | f PDE I       | Reports                               |                                                      |                           |           |           |                     |            |        |   |
| Discipli           | ne:           | All                                   | <b>▼</b> S                                           | emester: S                | elect     |           |                     |            | •      |   |
| Enrollm<br>List of | B<br>f PDE Re | SEARCH                                |                                                      |                           |           |           |                     |            |        |   |
| Sr. No             | Team ID       | Project Title                         | College                                              | Department                | Status    | PDE Form1 | PDE Form2           | PDE Form 3 | Action |   |
| 1                  | 14446         | Research Agenda In Cloud Technologies | Shantilal Shah<br>Engineering College,<br>Bhav nagar | Production<br>Engineering | Submitted | Download  | Dow nload           | Download   | Commen | С |
|                    |               |                                       |                                                      |                           |           |           |                     |            |        |   |
|                    |               | © Guja                                | at Technological Unive                               | ersity. All Rights        | Reserved. |           |                     |            |        |   |

- 3. Comment on respective Activity
- 4. Click SUBMIT COMENTS/REVIEW Button to respectively comment/review the desired activity

|                                                                                                    | дти-                                                                                                    | Project Mon                                                                                                    | itoring and                                                                                                    | Mentoring System                                                                                                    |                                                                                                    | Welcome Driw ani<br>Sign Out<br>Share your Feedback                                                                                                    |                                                                                                    |  |
|----------------------------------------------------------------------------------------------------|----------------------------------------------------------------------------------------------------|----------------------------------------------------------------------------------------------------|----------------------------------------------------------------------------------------------------|----------------------------------------------------------------------------------------------------|----------------------------------------------------------------------------------------------------|----------------------------------------------------------------------------------------------------|----------------------------------------------------------------------------------------------------|--|
| PDE R                                                                                                    | eview                                                                                                    |                                                                                                    |                                                                                                    |                                                                                                    |                                                                                                    |                                                                                                    |                                                                                                    |  |
| College :<br>Department :<br>Project Name :<br>Team ID :<br>Slatus:                                                                                                    |                                                                                                    | Shantilal Shah Engineering College, Bhavn<br>Production Engineering<br>Research Agenda in Cloud Technologies<br>14446<br>Submitted                                                                                                |                                                                                                    | Jagar Disciplina (<br>Semestar)                                                                                                    |                                                                                                    | DE<br>Serrester B                                                                                                    | BACK                                                                                               |  |
| Applie                                                                                                    | 1 - APPLICAT                                                                                                    | TION FOR GRAN                                                                                                    | NT OF PATENT                                                                                                    |                                                                                                    |                                                                                                    |                                                                                                    |                                                                                                    |  |
| Sr. No                                                                                                    |                                                                                                    | tame                                                                                                    | Nationality                                                                                                    | Address                                                                                                    | Mobile No.                                                                                                    | EmailId                                                                                                    |                                                                                                    |  |
|                                                                                                    | Shingala Herenka                                                                                                    | mar V Bubhai                                                                                                    | Indian                                                                                                    | Production Engineering ,<br>Shantial Shah Engineering College,<br>Bhavnagar ,<br>Gujarat Technology cal Univ ersity.                                                                                                    | 9727745175                                                                                                    | nitin@gtu.edu.in                                                                                                    |                                                                                                    |  |
| 2                                                                                                    | Ma. Dhw ani San                                                                                                    | ghavi                                                                                                    | Indian                                                                                                    | Swaatik Plats, Paki Vasna                                                                                                    | 9798654465                                                                                                    | dhw anigogtu edu in                                                                                                    |                                                                                                    |  |
| Invente                                                                                                    | ors :                                                                                                    |                                                                                                    |                                                                                                    |                                                                                                    |                                                                                                    |                                                                                                    |                                                                                                    |  |
| Sr. No                                                                                                    |                                                                                                    | Hame                                                                                                    | Nationality                                                                                                    | Address                                                                                                    | Mobile No.                                                                                                    | Email1d                                                                                                    |                                                                                                    |  |
| ÷                                                                                                    | Shingala Hirenio.                                                                                                    | imar Vinubhai                                                                                                    | Indian                                                                                                    | Production Engineering .<br>Shantial Shah Engineering College,<br>Bhav nagar .<br>Gujarat Technology cal University.                                                                                                    | 9727745175                                                                                                    | nitingi gtu edu.in                                                                                                    |                                                                                                    |  |
| 2                                                                                                    | Mr. A mt Patel                                                                                                    |                                                                                                    | Indian                                                                                                    | L.D. College of Engineering, Univers<br>Area, Ahmedabad, Gujarat 300015                                                                                                    | 6565465465                                                                                                    | ipr_amtp@gtu.edu.in                                                                                                    |                                                                                                    |  |
| - (<br>- (<br>- (<br>- ()<br>- ()<br>- ()<br>- ()                                                                                                    | a) Provisional spec<br>(c) Drawings (in c<br>optea), No of sheet<br>f) Statement and ur<br>ng are the attach<br>arr/We in possessi<br>he provisional/com<br>arr/we are the ass                                                                                                    | fication/Complete spe<br>confirmation with the<br>source of the second second second<br>ments with the app<br>on of the above mention<br>plate specification retain<br>lignee or the legal repr                                   | critication<br>International applica<br>lications :<br>oned kwention<br>ang to the invention i<br>esentative of true & f                                                                                                    | tion)/as amended before the intern<br>in field with this aplication.<br>first inventors.                                                                                                    | ational Preliminary E                                                                                                    | amination Authority (PEA),as. app                                                                                                    | olicable(2                                                                                         |  |
| Form                                                                                                    | 2 - PROVISIO                                                                                                    | NAL/COMPLET                                                                                                    | TE SPECIFICATI                                                                                                    | ION                                                                                                    |                                                                                                    |                                                                                                    |                                                                                                    |  |
| 1. Title                                                                                                    | of the project/inv                                                                                                    | rention :                                                                                                    |                                                                                                    |                                                                                                    |                                                                                                    |                                                                                                    |                                                                                                    |  |
| 2. Prese                                                                                                    | n ble to the desc                                                                                                    | ription :                                                                                                    |                                                                                                    |                                                                                                    |                                                                                                    |                                                                                                    |                                                                                                    |  |
| Provision                                                                                                    | hat                                                                                                    |                                                                                                    |                                                                                                    |                                                                                                    |                                                                                                    |                                                                                                    |                                                                                                    |  |
| 3. Desc<br>a) Field                                                                                                    | ription<br>of Project / Inven                                                                                                    | tion / Application :                                                                                                    |                                                                                                    |                                                                                                    |                                                                                                    |                                                                                                    |                                                                                                    |  |
| <ul> <li>Dest-pri-<br/>difference<br/>academ</li> <li>D) Prior</li> <li>The paper<br/>use revi<br/>develops<br/>encodes<br/>object bs</li> <li>C) Summ<br/>Cloud co<br/>academ</li> </ul> | actices," while oth-<br>ces and possible us<br>a over the same po-<br>Art / Background<br>er presents ARCC<br>cesis data semantic<br>ment interface), an-<br>which system ca<br>assed on a set of rul<br>mary of the Proje<br>imputing is the lates                                                                                                    | er security mechanist<br>deriving reasons for i<br>riod.<br>I of the Project / Inv<br>S, the first system th<br>d automatically tracks<br>as developed accords<br>of / Invention :<br>it effort in delivering of<br>the Incompany | The vary widely, indee<br>it it also contrasts the<br>ention 1<br>al can automatically<br>ore oution of system<br>how an instruction of<br>and how the object<br>ing to the general and<br>computing resources<br>to the before from is | alling that there is also all roomfor<br>is accurate mechanisms offered by in<br>uncloser the same due of the series of<br>the same due of the user level applicable<br>accesses the herrier object and assis<br>to accesses the herrier object and assis<br>to accesses the herrier object and assis<br>to accesses the herrier object and assis<br>to accesse the herrier object and assis<br>to access the herrier object and assis<br>to access the herrier object and assis<br>the accesses of the context of the results. | imovation and exper<br>imovation and exper-<br>lists deectly from a kee-<br>n interface) and exp<br>ans a bevector for ex-<br>ate, destroy), from w<br>ay from computing as | mentation. This papers investigating with security mechanisms pro-<br>rest library. Based on the precipion of the second area of the second area of t | es these<br>posed by<br>e of data<br>al module<br>pill-vector<br>he kernel<br>omputing<br>a the tr |  |
| d) Object                                                                                                    | academia appears<br>d in this field, and<br>ed along the techn<br>is; techniques for r<br>cts of Project / Im                                                                                                    | ed to be lagging being<br>aims to provide an or-<br>tical aspects on the c<br>modelling and building or<br>vention :                                                                                                    | nd the rapid develop<br>verview of the swift<br>loud agenda, we dis<br>clouds; and new use                                                                                                    | ments in this field. This paper is the<br>9 developing advances in the technolo-<br>cuss lessons from ratated technolo-<br>cases arising through cloud compute                                                                                                    | farst systematic rev<br>ical foundations of cl<br>gies, advances in the<br>ng.                                                                                              | ew of peer-reviewed academic r<br>oud computing and their research<br>introduction of protocols, interfa                                                                                                    | research<br>n efforts.<br>ces, and                                                                 |  |
| Cloud co<br>has only<br>peer-rev<br>agenda                                                                                                    | Gload completing has receively reached popularity and devidepeat here is import level on IT. While industry has been pushing the Gload company, leaver has ended as high pace, academis,<br>has only receively printed, as can be seen through the samp rises in worknesses focusanging on Lobad Company, Lealey, uses have broaded on many<br>peer review ed papers on aspects of cloud comparing, and mole a systematic review necessary, which may see the research done and as planes the resulting result of,<br>ageinast We performed such a systematic review of all peerreview ed academic research on cloud computing, and explain the technical challenges facing in this paper. |                                                                                                    |                                                                                                    |                                                                                                    |                                                                                                    |                                                                                                    |                                                                                                    |  |
| e) Draw                                                                                                    | angla :                                                                                                    |                                                                                                    |                                                                                                    |                                                                                                    |                                                                                                    |                                                                                                    |                                                                                                    |  |
| <ul> <li>f) Descr</li> <li>This revi</li> <li>A CM Dig<br/>Infrastru</li> <li>from 200<br/>after 201</li> <li>Trends, 1</li> <li>g) Example</li> </ul>                                    | Suppose of Project<br>iew surveyed the<br>plat Library, IEEE 3<br>clure as a Service<br>35 until October 20<br>05. For example, A<br>the term cloud<br>uples :                                                                                                    | /Invention : (full de<br>existing Berature usin<br>optore, SpringerLink<br>, Isado, Patform as a 5<br>09. This date range w<br>.maz on first launched                                                                             | tail of project) :<br>g a principled and s)<br>ScienceOrect and c<br>Bervice, Pasti, Boftw<br>ras chosen because<br>I EC2 (Elastic Compu                                                                                                | retentatic approach: we searched e<br>Scools Scholar, for the following kis<br>are as a Gervert Ring<br>Bills survey work was commenced<br>the Goud) in August 20061 and Goo                                                                                                    | sch of the major rese<br>ywords: cloud comp<br>as a Service, Xaa0. 1<br>w October 2009, and<br>gle launched App En                                                          | arch databases for computer sciencing,<br>uting, elastic computing, utility cou-<br>trie date range for this search w<br>because all public clouds were to<br>because all public clouds were to<br>pane in April 20082. According to                                                                                                    | ence, the<br>omputing,<br>as imited<br>aunched<br>o Google                                         |  |
| h) Claim<br>This revi<br>A CM Dig<br>Infrastru<br>Frem 200<br>after 200                                                                                                    | is (Not required )<br>lew surveyed the<br>plai Library, IEEE )<br>cture as a Service<br>25 until October 20<br>5. For example, Ar                                                                                                    | for Provisional Appl<br>existing iterature usin<br>(plore, SpringerLink,<br>, laa8, Platform as a 3<br>09. This date range w<br>macon first launched E                                                                            | lication) / Unique Fe<br>g a principled and sy<br>ScienceDirect and G<br>Service, Pass, Softw<br>ras chosen because<br>(2) (Bastic Compute                                                                                              | eatures of Project<br>stematic approach: we searched e<br>locgle Scholar, for the following ke<br>are as a Service, Sads, Everythe<br>Bis survey work was commenced                                                                                                    | sch of the major rese<br>ywords: cloud comp<br>as a Service, XaaS. 1<br>in October 2009, and                                                                                | arch databases for computer scie<br>uting, etastic computing, utility co<br>The date range for this search wa<br>because all public clouds were t                                                                                                    | ance, the<br>imputing,<br>as imited<br>isunched                                                    |  |
| 4. Claim                                                                                                    | ia.                                                                                                    | www.consol.com                                                                                                    |                                                                                                    |                                                                                                    |                                                                                                    |                                                                                                    |                                                                                                    |  |
| 5. Date                                                                                                    | and signature                                                                                                    |                                                                                                    |                                                                                                    |                                                                                                    |                                                                                                    |                                                                                                    |                                                                                                    |  |
| 6. Abstr<br>This pap<br>layered v                                                                                                    | act of the projecter surveys the em<br>view. Summaries of                                                                                                    | t / invention :<br>lenging paradigm of cli<br>' existing research in t                                                                                                    | oud mobile media. Il<br>his area are organize                                                                                                    | discusses two alternative perspective discording to the layered service fi                                                                                                    | es for cloud mobile m<br>armowork.                                                                                                    | edia networka: an end-to-end vie                                                                                                    | w and a                                                                                            |  |
| Comm                                                                                                    | nents                                                                                                    |                                                                                                    |                                                                                                    |                                                                                                    |                                                                                                    |                                                                                                    |                                                                                                    |  |
| D                                                                                                    | Y 00                                                                                                    | omments by Exten                                                                                                    | nal Guide                                                                                                    |                                                                                                    |                                                                                                    |                                                                                                    |                                                                                                    |  |
| C. Common                                                                                                    | ont: If you clic<br>details, ar                                                                                                    | k on comment (as per<br>nd after which faculty                                                                                                    | ryour observations)<br>has to REVIEW the c                                                                                                    | then it means, student will respond :<br>changes as made by students.                                                                                                    | pecification and commer                                                                                                    | IL And so student CAN further me                                                                                                    | odify the                                                                                          |  |
| Roviow                                                                                                    | r: If you clic<br>will be po                                                                                                    | k on review, then it m<br>saible their after.                                                                                                    | eans you are satisfie                                                                                                    | Now the the work of student and here                                                                                                    | E                                                                                                    | nted to university. NO further mo                                                                                                    | BACK                                                                                               |  |
|                                                                                                    |                                                                                                    |                                                                                                    |                                                                                                    |                                                                                                    |                                                                                                    | _                                                                                                    |                                                                                                    |  |
|                                                                                                    |                                                                                                    |                                                                                                    | @ Gujarat Tech                                                                                                    | inological University. All Rights                                                                                                    | reeserved.                                                                                                    |                                                                                                    |                                                                                                    |  |